# Ariba Network Material Order Guide

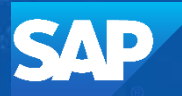

SAP Ariba

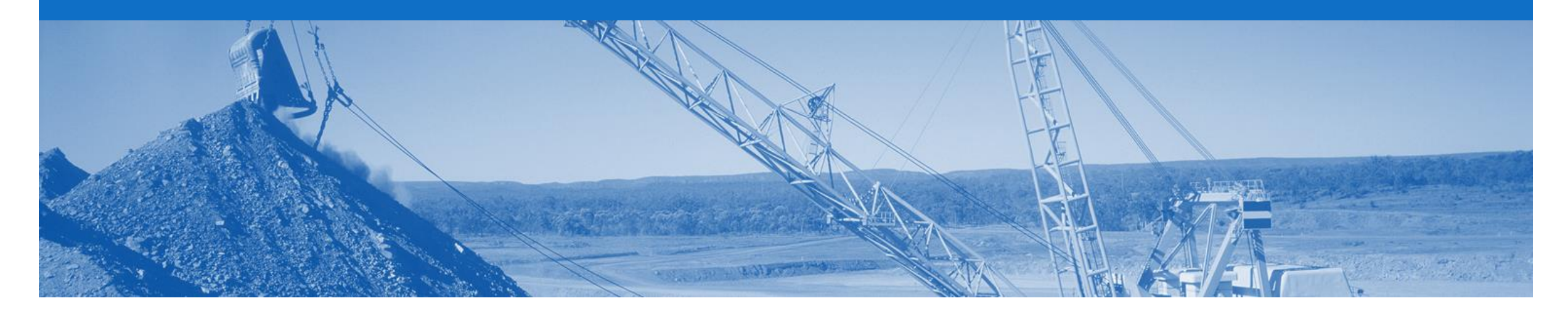

### Introduction

The purpose of this document is to provide the information suppliers need to effectively transact with BHP via the Ariba Network. This document provides step by step instructions, procedures and hints to facilitate a smooth flow of procurement between BHP and supplier.

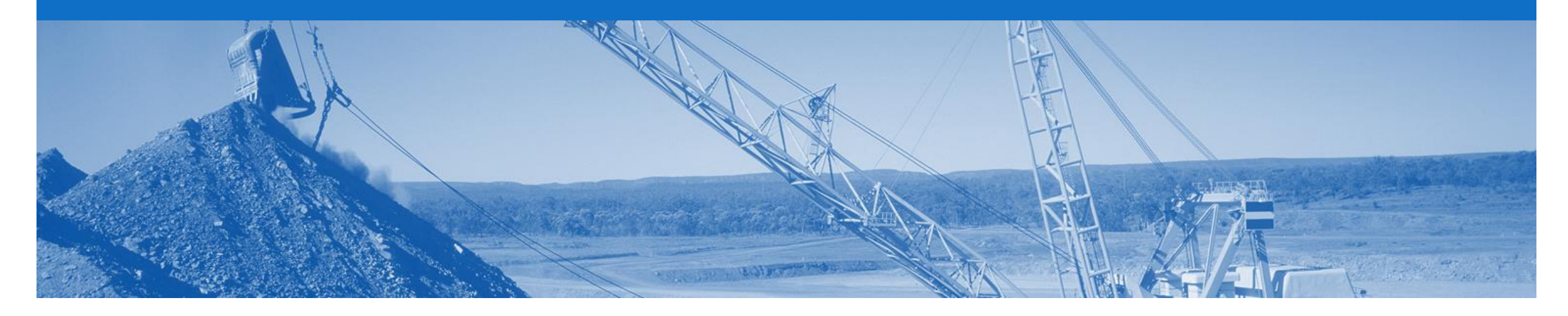

### **Table of Contents**

Select by clicking on the links:

- Process Workflow
- Purchase Order
  - Repair Order
  - <u>Confirmation Order</u>
- Order Confirmation
  - <u>Confirm Entire Order</u>
  - Update line Items
  - Reject Entire Order

- Identify Non-Responded Orders
- Order Inquiry
- Ship Notice
  - Full Ship Notice
  - Partial Ship Notice
- Goods Receipt Notice
- GRN Flipped Invoice

#### **Resources Available:**

- Administration Guide
- General Functionality Guide
- Search Filter Guide
- Quick Start Guide
- Quote Automation Guide
- Quick Reference Guide
- Invoice Guide
- Service Order Guide

#### **Inbox – Orders and Releases**

The **Orders and Releases** category displays a summary of all the purchase orders sent from Buyers.

**Note (N):** The columns can be sorted into alphabetical (A-Z or Z-A) or numerical (0–9 or 9–0) order by clicking on the column heading.

| HOME      | INBO        | х оитвох                               | CATALOG                          | S REP                          | ORTS                        |                    |                      |                 |                        |                              | cs                         | V Documents 🗸                                     | Cre       | ate 🗸                          |
|-----------|-------------|----------------------------------------|----------------------------------|--------------------------------|-----------------------------|--------------------|----------------------|-----------------|------------------------|------------------------------|----------------------------|---------------------------------------------------|-----------|--------------------------------|
| Orders an | d Releases  | Time & Expense                         | e Sheets                         | Early Pay                      | ments                       | Scheduled Payme    | nts Remittances      | Inquiries Notif | fications Mor          | e <del>v</del>               |                            |                                                   |           |                                |
| Orders    | s and R     | eleases                                |                                  |                                |                             |                    |                      |                 |                        |                              |                            |                                                   |           |                                |
| Ord       | ders and E  |                                        | to Shin                          |                                |                             |                    |                      |                 |                        |                              |                            |                                                   |           |                                |
| ► Se      | th<br>arc   | e order. 1 = the<br>changed c          | e versio<br>he origi<br>order ar | n numb<br>nal orde<br>nd so on | er of<br>r, 2 =             |                    | N                    |                 |                        |                              | The <b>A</b><br>is t<br>in | Amount Invoid<br>he total amour<br>voiced to date | ced<br>nt |                                |
| Orde      | ers and F   | Releases (100+)                        |                                  |                                |                             |                    |                      |                 |                        |                              |                            | Page                                              | e 1       | ✓ ≫ ■                          |
|           | Туре        | Order Number ↓                         | Ver                              | Customer                       | Inquiries                   | Ship To Addre      | ess Ordering Address | Amount          | Date                   | Order Status                 | Settlement                 | Amount Invoiced                                   | Revision  | Actions                        |
|           | Order       | 401401700                              | 2                                | TEST                           | 1                           | Australia          | Australia            | \$489.60 AUD    | 15 Aug 2017            | New                          | Invoice                    | \$0.00 AUD                                        | Original  | Actions -                      |
| 0         | Order       | 42 201                                 | 1                                | TEST                           | 2                           | Australia          | Australia            | \$488.88 AUD    | 15 Aug 2017            | New                          | Invoice                    | \$0.00 AUD                                        | Original  | Actions -                      |
|           | Th<br>Nun   | ne <b>Order</b><br>n <b>ber</b> is the |                                  |                                | $\mathbb{Z}$                |                    |                      |                 |                        |                              |                            |                                                   |           |                                |
|           | buye<br>Ord | rs Purchase<br>er Number               |                                  | <b>Inquii</b><br>your b        | r <b>ies</b> are<br>uyer to | sent by<br>request |                      |                 | The <b>O</b><br>the cu | rder Status<br>Irrent status | is<br>of                   |                                                   | T<br>dro  | he <b>Action</b><br>pdown allo |
|           |             |                                        |                                  | infor<br>ove                   | mation<br>erdue O           | on an<br>Order     |                      |                 | Confir                 | med, Invoice                 | ed                         |                                                   | witho     | order                          |

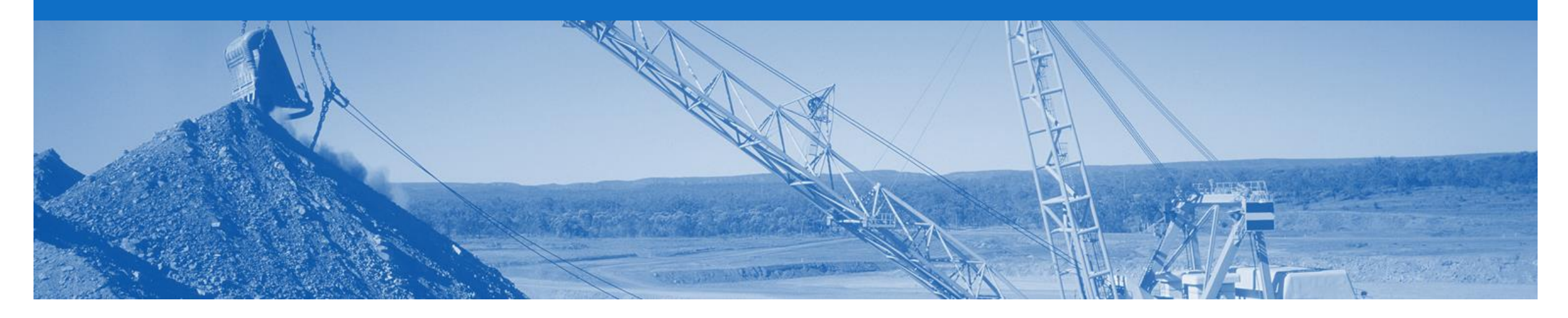

### **General Notes**

- Every Order requires an Order Confirmation sent back to BHP
- When an 'Order Confirmation Update Line Item' a Changed Order may be sent from BHP
- Invoices can only be created from 'Confirmed' Order lines
- Once you have submitted an invoice to BHP via Ariba Network please do not send a paper/hard copy invoice
- Remittance Advices will only be submitted via Ariba Network to suppliers who invoice via Ariba Network
- Any field with an \* is a mandatory field and a value is required to be entered

- Contract/Catalogue add item use original PO currency
- Tax Editable (USA) limited to specific Petroleum suppliers who will not receive tax on the PO and can add their own tax category and rate to the invoice

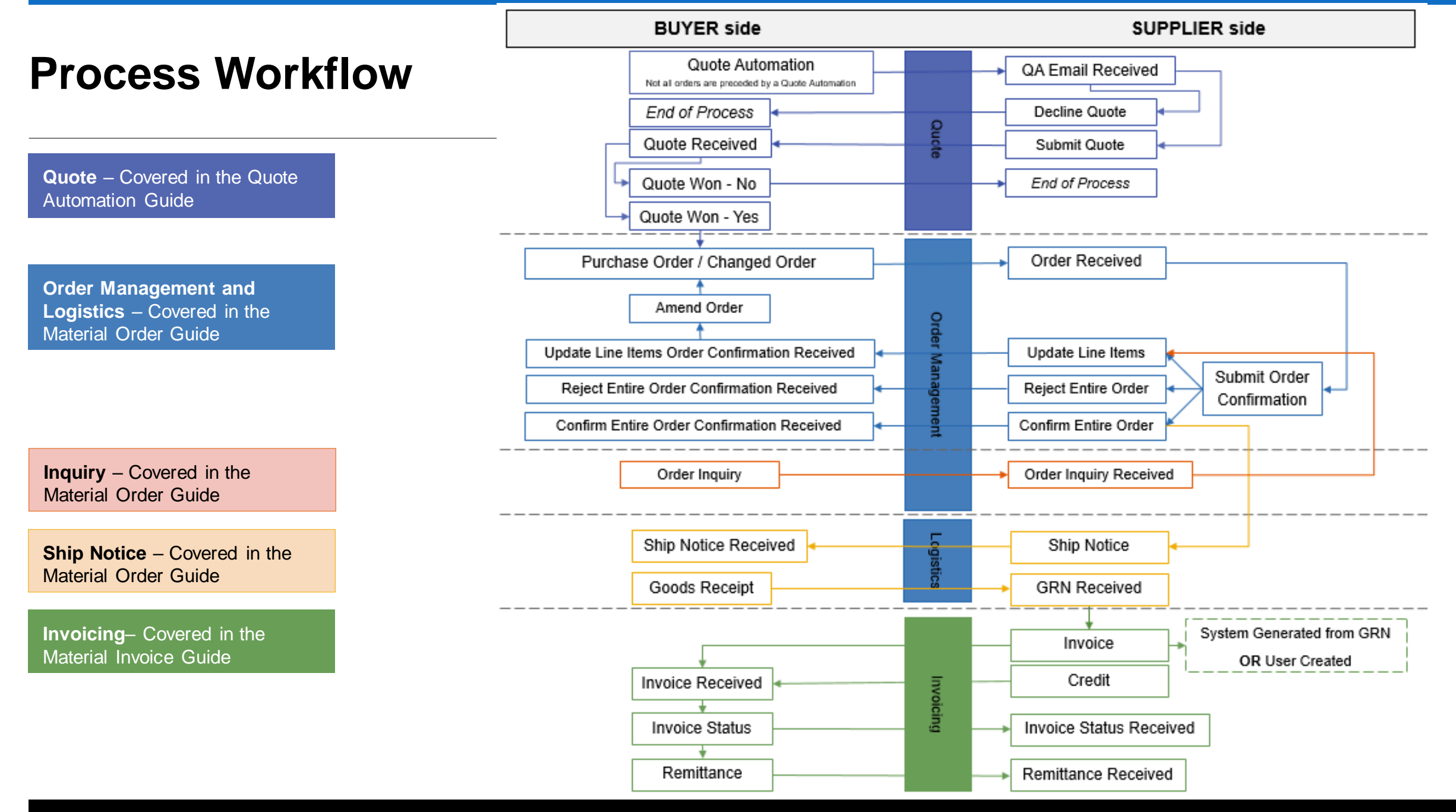

© 2018 SAP Ariba. All rights reserved.

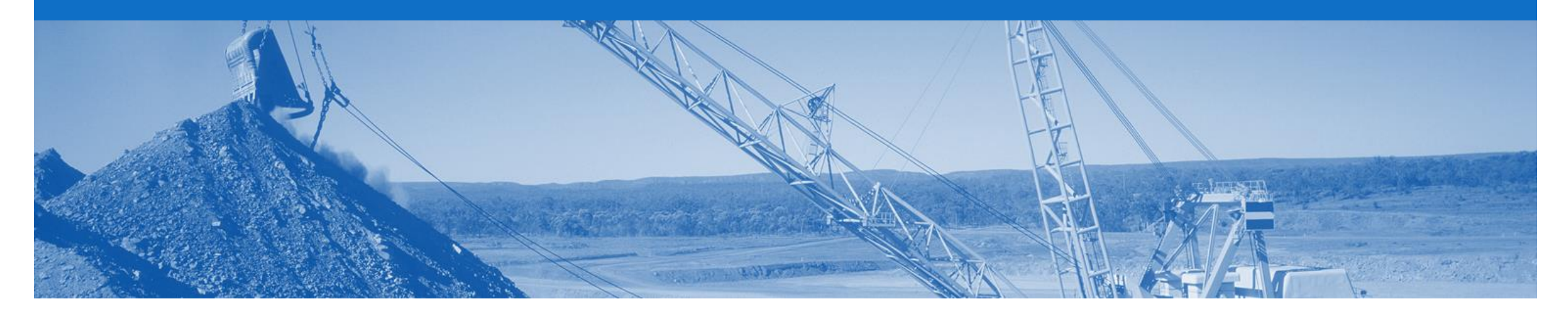

### **Purchase Order**

- The Purchase Order (PO) is the source document for the order and all subsequent documents are created from the PO
- A PO is a commercial document issued by a buyer to a seller, indicating types, quantities, and agreed prices for products or services the seller will provide to the buyer. Receiving an Order from your buyer constitutes an offer to buy products or services
- Any field with an \* is a mandatory field and a value is required to be entered
- Multiple Invoices can be created against the same PO line up to the quantity/value available on that PO line
- Orders are always from one company within BHP. Deliveries may be required to different plants with the same order or to a logistics provider
- Order Types
  - Order Goods items only
  - Repair Order Contains items that require to be repaired

### **Open the Purchase Order**

- 1. Click **Inbox** tab on the Dashboard.
- Screen displays: Orders and Releases
- 2. Located & click the **Order Number** to open the order.
- Screen displays: Purchase Order
- 3. View the Purchase Order.

| Ariba Netv          | work            |             |                                                            |                    |             | Compa        | any Settings 🔻 |                 | 🔻 🎱 Help | Center »  |
|---------------------|-----------------|-------------|------------------------------------------------------------|--------------------|-------------|--------------|----------------|-----------------|----------|-----------|
| HOME INBOX          |                 | CATALOGS    | REPORTS                                                    |                    |             |              |                | CSV Documents - | Create   | •         |
| Orders and Releases | Time & Expen    | se Sheets   | Early Payments                                             | Scheduled Payments | Remittances | Inquiries    | Notifications  | More            |          |           |
| Orders and Re       | eleases         |             |                                                            |                    |             |              |                |                 |          |           |
| Orders and R        | Releases        | ems to Ship |                                                            |                    |             |              |                |                 |          |           |
| ► Search Filte      | ers             |             |                                                            |                    |             |              |                |                 |          |           |
| Orders and R        | eleases (14)    |             |                                                            |                    |             |              |                |                 |          | =         |
| Туре                | Order Number    | Ver S       | hip To Address                                             | Amount             | Date 4      | Order Status | Settlement     | Amount Invoiced | Revision | Actions   |
| Customer: Der       | mo Buyer - TEST | (14)        |                                                            |                    |             |              |                |                 |          |           |
| Order               | P012351         | S C A       | ome Department of My<br>Company , sydney, NSW<br>Justralia | , \$70,470.00 AUD  | 15 Aug 2016 | New          | Invoice        | \$0.00 AUD      | Original | Actions • |

#### **View Purchase Order Details – Header Level**

The Purchase Order Header displays the:

- 1) Purchase Order Number.
- 2) Order History.
- 3) Purchase Order **Status** (Status will change as the order is actioned. E.g. Once an invoice is created the Order Status will say Invoiced).
- 4) BHP Contact Information.
- 5) Ship To details.
- 6) Bill To details.
- 7) Deliver To details.
- Scroll down to Line Items

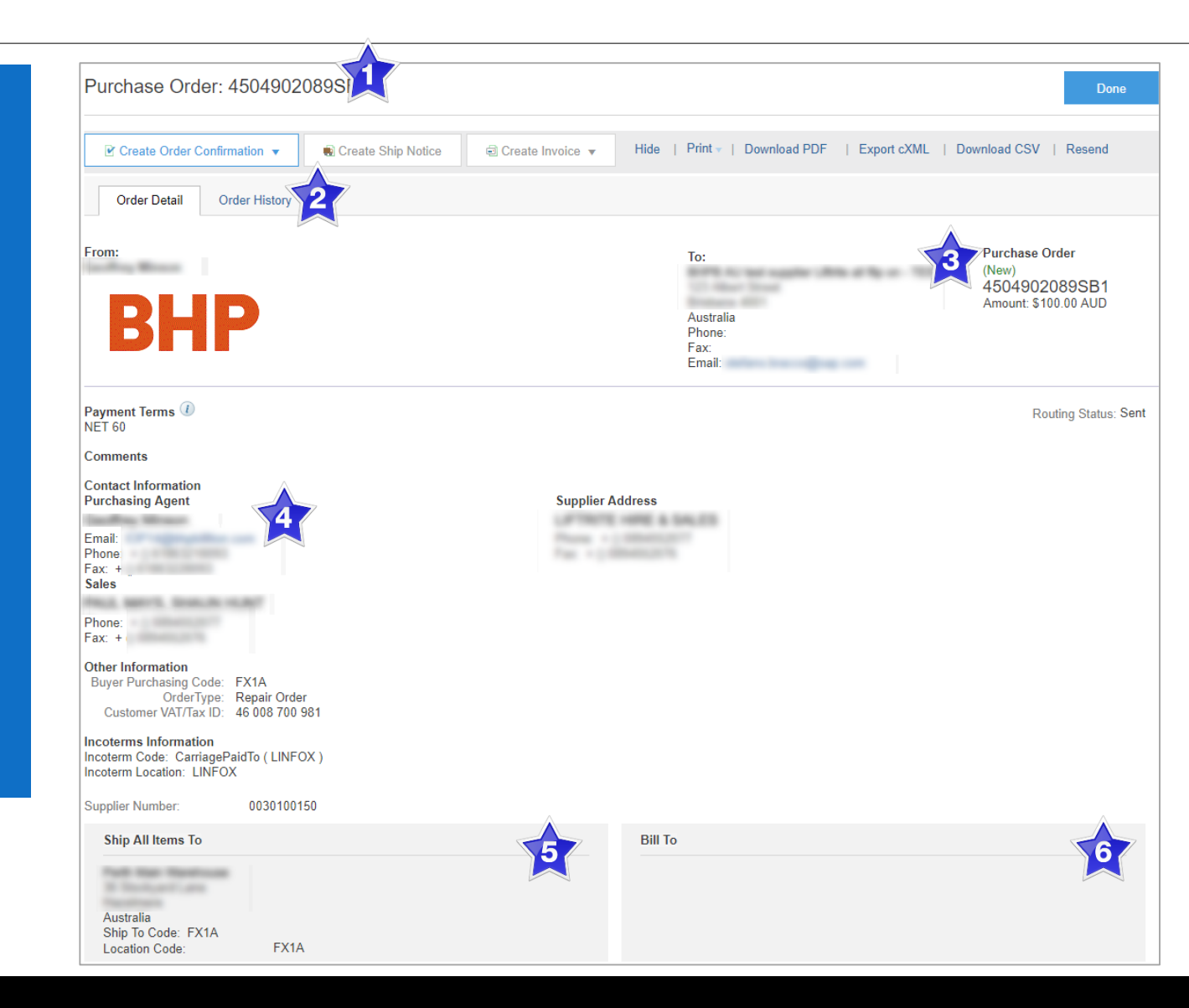

#### **Purchase Order – Line Item Level**

- 7) Click **Show Item Details** to see all line item details
- 8) Click **Details** to see individual Line Level details
- 9) Click **Done** to return to the Inbox.

#### **Reviewing a Purchase Order**

Review each Purchase Order received to:

- · Identify the items requested
- Determine whether the items are in stock
- Validate the information contained within the PO
- Review the shipping address
- Ensure that the details of items in the order are correct
- Check fields required by the business and any Comments

| Line Ite                                                 | ms                                                                                      |                                                                                                    |                                              |              |                         |                |               | Page            | 1 v             | » Show Iter                | m Details                                |
|----------------------------------------------------------|-----------------------------------------------------------------------------------------|----------------------------------------------------------------------------------------------------|----------------------------------------------|--------------|-------------------------|----------------|---------------|-----------------|-----------------|----------------------------|------------------------------------------|
| Line #                                                   | Part #                                                                                  | Customer Part #                                                                                                    | Туре                                         | Return       | Revision Level          | Qty (Unit)     | Need By       | Price           | Subtotal        | Tax                        |                                          |
| 10                                                       | PART-<br>SUMANTRA                                                                       | 10007155                                                                                                    | Material                                     |              |                         | 1.000<br>(EA)  | 7 Aug<br>2017 | \$100.00<br>AUD | \$100.00<br>AUD | \$10.00 AUD                | Details                                  |
| Desc<br>Order submitte<br>Received by A<br>This Purchase | ription: MODULE<br>ed on: Thursday 27 Ju<br>riba Network on: Tue<br>Order was sent by B | E,PLC,A/I,I-V,-10/+10VDC<br>ul 2017 10:00 PM GMT+10:00<br>esday 26 Sep 2017 6:46 PM G<br>BHP Billiton Group Operations | 2,20MA I/P,4<br>MT+10:00<br>Ltd - TEST AN010 | 15189973-T a | nd delivered by Ariba N | letwork.       |               |                 |                 | Sub-t                      | otal: \$ 100.00 AUD                      |
|                                                          |                                                                                         |                                                                                                    |                                              |              |                         |                |               |                 |                 | Est. Total<br>Est. Grand T | Tax: \$ 10.00 AUD<br>otal: \$ 110.00 AUD |
| 🕑 Creat                                                  | e Order Confirmat                                                                       | tion 🔻 💀 Create S                                                                                                    | hip Notice                                   | Create       | e Invoice 🔻 📕           | lide   Print - | Download      | IPDF   Ex       | xport cXML      | Download CSV               | Resend                                   |
|                                                          |                                                                                         |                                                                                                    |                                              |              |                         |                |               |                 |                 |                            | Done                                     |

### **Repair Order – Line Item Level**

| Repair Order                                 | Line Items                                                                                                    |        |                                                                                                    |                                                                                 |                                                                                          |                                                                                                    |                                                                                             |                                                                                                    |                                                  |                                                                          |                                                                                                    |                                                                                       |                                        |
|----------------------------------------------|----------------------------------------------------------------------------------------------------|--------|----------------------------------------------------------------------------------------------------|---------------------------------------------------------------------------------|------------------------------------------------------------------------------------------|----------------------------------------------------------------------------------------------------|---------------------------------------------------------------------------------------------|----------------------------------------------------------------------------------------------------|--------------------------------------------------|--------------------------------------------------------------------------|----------------------------------------------------------------------------------------------------|---------------------------------------------------------------------------------------|----------------------------------------|
|                                              | Line #                                                                                                    | Part # | Customer Part #                                                                                             | Туре                                                                            | Return                                                                                   | Revision Level                                                                                                    | Qty (Unit)                                                                                  | Need By                                                                                             | Price                                            | Subtotal                                                                 | Customer Location                                                                                         |                                                                                       |                                        |
| Contains items that require to be repaired.  | Line Items         Line #       Part #       Customer Part #       Type       Return         10       ZX11253157       10565013       Material         Description:       WHEEL ASSY,SGL,METSMINE ZX11253157         All correspondence, including invoices and puther listed BHP       Purchasing contact. Fc         meet the specified delivery date, promptly no the Supplier provided unit pricing. Should Supplier provided unit pricing. Should Supplier relevant to the BHP         Terms and Conditions:       Partman and conditions of the relevant of the listed BHP         website (http://www.bhpbilliton.com/int       Supplier relevant to this Order. BHP                                                                                                    |        |                                                                                                    |                                                                                 |                                                                                          | 1.0 (EA)                                                                                                    | 23 Nov 2017                                                                                 |                                                                                                    |                                                  | FX1A                                                                     | Details                                                                                                   |                                                                                       |                                        |
| To invoice Repair Orders – see invoice guide |                                                                                                    |        | All correspondence<br>the listed BHP<br>meet the specified of<br>the Supplier provide                       | , including invo<br>Purchasing<br>delivery date, p                              | vices and packa<br>contact. For m<br>promptly notify t                                   | ges, must reference t<br>pre information regard<br>he BHP Conta                                                              | he above Purcha<br>ling our invoicing<br>lot person noted o                                 | se Order number All c<br>guidelines and require<br>on page one of this doo                          | ommercial el<br>ments, pleas<br>cument. Valu     | nquires relatin<br>se visit (http://v<br>es above refle                  | g to this Purchase Orde<br>www.bhpbilliton.com/info<br>ct the calculated taxes                            | r must be addres<br>b/suppliers) If una<br>(as applicable) ba                         | sed with<br>able to<br>ased on         |
| Example ►                                    | Terms and Conditions: Terms and Conditions: This order is issued by BHP Billiton Iron Ore Pty Limited (46 008 700 981) pursuant to and subject to the applicable terms and conditions reference to the subject of this Order, then this order to react the subject of this Order, then this order to the subject of this Order, then this order to the subject of this Order, the this order to the subject of this Order, the this order to the subject of this Order, the this order to the subject of this Order, the this order to the subject of this Order, the this order to the the this order to the the this order to the the this order to the the the this order to the the the the the the the the the the                                                                                                    |        |                                                                                                    |                                                                                 |                                                                                          |                                                                                                    |                                                                                             |                                                                                                    |                                                  |                                                                          | nay result in rejection of<br>conditions referred to be<br>er, then this Order is iss                     | invoices, or dela<br>elow: (i) where the<br>sued pursuant to                          | equested<br>lys in<br>ere is an<br>and |
|                                              |                                                                                                    |        | subject to the terms<br>subject to the BHP<br>website (http<br>Supplier accepts the<br>with the Supplier re | and condition<br>Purcha<br>p://www.bhpbil<br>e terms and co<br>levant to this C | s of the relevar<br>se Order Terms<br>iton.com/info/si<br>inditions stated<br>order. BHP | t agreement; (ii) wher<br>and Conditions in for<br>uppliers) or alternative<br>herein, the Service ar<br>Iron Ore Pty Limite | e there is no other<br>ree at the date of<br>ely, can be obtaine<br>and Purchase Orde<br>ed | rr written agreement in<br>this Order. The BHP<br>ed by contacting the Bl<br>er Terms and Conditior | force betwe<br>Purcha<br>HF co<br>ns and, if app | en the Supplie<br>ase Order Tern<br>ontact on this o<br>olicable, the te | er and BHP Billiton, ther<br>ns and Conditions can b<br>document. By acceptand<br>rms and conditions of a | this Order is issue<br>the accessed from<br>ce of this Order, t<br>ny additional agre | ued<br>the BHP<br>he<br>eements        |
|                                              | Lifte #       Pail #       Customer Part #       type       Return       Revision Level       City (Unit)       Need By       Price       Subtotal       Customer Location         10       ZX11253157       10565013       Material       1.0 (EA)       23 Nov 2017       FX1A         Description:       WHEEL ASSY,SGL,METSMINE ZX11253157       All correspondence, including involces and packages, must reference the above Purchase Order number All commercial enquires relating to this Purchase Order the listed BHP       Purchasing contact, For more information regarding our invoicing guidelines and requirements, please visit (http://www.bhpbilliton.com meet the specified delivery date, promptly notify the BHP       Contact person noted on page one of this document. Values above reflect the calculated ta ta the Supplier provided unit pricing. Should Supplier identify any discrepancies between the expected taxation of the Goods/ Services and the taxes as calculate to reach out to the BHP       Purchasing contact for this Purchase Order to resolve prior to submittal of any invoices. Failure to do so may result in rejecting experiment in force between the Supplier and BHP         Terms and Conditions:       Purchasing contact for this Purchase Order to resolve prior to submittal of any invoices. Failure to do so may result in rejecting experiment in force between the Supplier and BHP       Which relates to goods and/or services the subject of the applicable terms and conditions of the relevant agreement; (ii) where there is no other written agreement in force between the Supplier and BHP       Which relates to goods and/or services the subject of this Order, then this Order is subject to the BHP |        | Sub-total: \$0.                                                                                             | 00 AUD                                                                          |                                                                                          |                                                                                                    |                                                                                             |                                                                                                    |                                                  |                                                                          |                                                                                                    |                                                                                       |                                        |

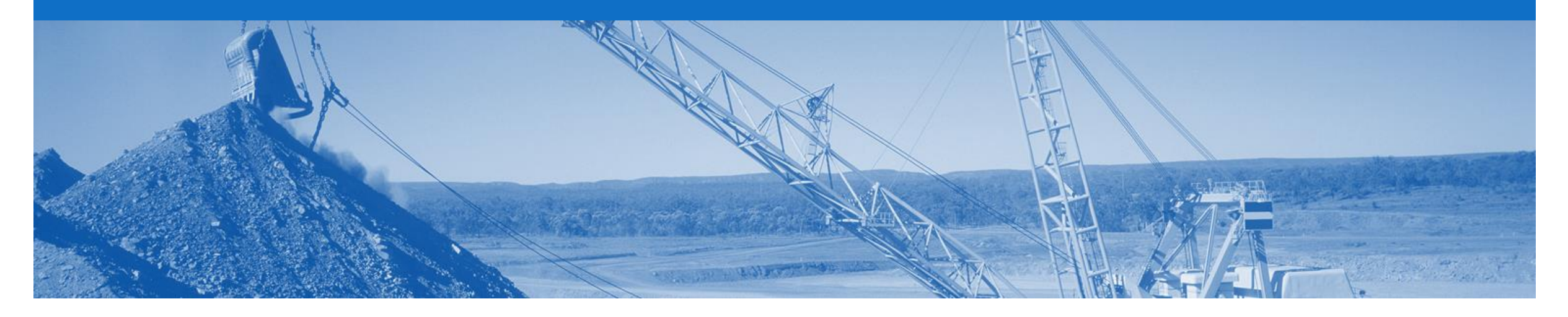

### **Order Confirmation**

- The Order Confirmation is mandatory and any field with an \* is a mandatory field and a value is required to be entered
- Responding to an order using the Order Confirmation informs BHP whether you accept all conditions, update or reject the order
- The Invoice must match the order details. Therefore use the 'Order Confirmation Update Line Items' to request changes to the order. The Order must be correct prior to shipping the goods
- · Multiple Order Confirmations are allowed
- The Confirmation Number (#) is your reference number, it can be any word number or combination of your choice. Max length is 20 characters
- Once the Order Confirmation Update Line Items is received, BHP will review the changes and if the changes are accepted, BHP will send a Changed Order
- · The Changed Order needs to be reviewed and confirmed to in the same way as the Purchase Order
- There are 3 types of Order Confirmation; a Confirmation can be created to either confirm, update or reject the order:
  - 1) Confirm Entire Order: used to confirm all line item details of the order
  - 2) Update Line Item: used to request BHP approval to changes to details of the order prior to invoicing, e.g. price, date etc.
  - 3) Reject Entire Order: used to reject the order if it cannot be fulfilled Rejection should not be used for: Incorrect Delivery Dates or Incorrect Price, use the Update Line Item is the correct process.

#### **Create the Order Confirmation**

- 1. Click **Inbox** tab on the Dashboard.
- Screen displays: Orders and Releases
- 2. Located and click the **Order Number** to open the order.
- Screen displays: Purchase Order
- 3. View the Purchase Order.
- 4. Click Create Order Confirmation and select option.
- Drop down box displays available options:

Confirm Entire Order

- Update Line Items
- Reject Entire Order
- Screen displays: Order Confirmation

|                                                  |                      | K CATALOGS     | REPORTS                                                      |                    |             |              | l<br>I        | CSV Documents 🕶 | Create   | •         |
|--------------------------------------------------|----------------------|----------------|--------------------------------------------------------------|--------------------|-------------|--------------|---------------|-----------------|----------|-----------|
| orders and Releases                              | 5 Time & F           | Expense Sheets | Early Payments                                               | Scheduled Payments | Remittances | Inquiries    | Notifications | More            |          |           |
| Orders and                                       | Releases             |                |                                                              |                    |             |              |               |                 |          |           |
| Orders and                                       | l Releases           | Items to Ship  | )                                                            |                    |             |              |               |                 |          |           |
| <ul> <li>Search F</li> <li>Orders and</li> </ul> | ilters<br>Releases ( | 14)            |                                                              |                    |             |              |               |                 |          |           |
| Туре                                             | Order Num            | ber Ver S      | Ship To Address                                              | Amount             | Date 4      | Order Status | Settlement    | Amount Invoiced | Revision | Actions   |
| Customer: I                                      | Demo Buyer - T       | EST (14)       |                                                              |                    |             |              |               |                 |          |           |
| Order                                            | PO12351              | 2              | Some Department of My<br>Company , sydney, NSW<br>Australia  | V, \$70,470.00 AUD | 15 Aug 2016 | New          | Invoice       | \$0.00 AUD      | Original | Actions 🗸 |
| Order                                            | PO96743              | 1              | Some Department of My<br>Company<br>Sydney, NSW<br>Australia | \$8,000.00 AUD     | 4 Apr 2016  | New          | Invoice       | \$0.00 AUD      | Original | Actions 🔻 |

| Create Order Confirmation 🔻 | Create Ship Notice Create Invoice V Hide   Print   Download PDF   Export cXML   Download CSV   Resend |
|-----------------------------|----------------------------------------------------------------------------------------------------|
| Confirm Entire Order        |                                                                                                    |
| Update Line Items           | listory                                                                                               |
| Reject Entire Order         |                                                                                                    |

### **Order Confirmation – Type 1 – Confirm Entire Order**

Exit

\$154.00 \$15.40 AUD FX1A

\$154.00 \$15.40 AUD FX1A

Exit

Next

\* Indicates required field

Tax Customer Location

| Enter a <b>Confirmation</b> #.                                               | Confirming PO                  |         |                                                 |                                  |                      |                                                |                                                                  |                                                              |                                          | Exit                                     |            |
|------------------------------------------------------------------------------|--------------------------------|---------|-------------------------------------------------|----------------------------------|----------------------|------------------------------------------------|------------------------------------------------------------------|--------------------------------------------------------------|------------------------------------------|------------------------------------------|------------|
| Click Next.                                                                  | 1 Confirm Entire<br>Order      | ▼ Orde  | er Confirmatio                                  | on Header                        |                      |                                                |                                                                  |                                                              |                                          | * Inc                                    | dicat      |
| Screen displays: Review Order Confirmation                                   | 2 Review Order<br>Confirmation | 5       | Confirmation #:<br>ociated Purchase<br>Order #: | * 2745765<br>4505741653          |                      |                                                |                                                                  |                                                              |                                          |                                          |            |
| Review Confirmation and                                                      |                                |         | Customer:                                       | BHP Group Operati                | ions - TEST          | A BHP Group<br>can add them<br>item, it cannot | o Operations - TES<br>to ship notices, se<br>t be added to anoth | T requires that you<br>rvice sheets, or inv<br>ier document. | u fully confirm lii<br>voices. If you ch | ne items before y<br>nange or reject a l | ou<br>line |
| Cher Gubinit.                                                                |                                | Su      | pplier Reference:                               |                                  |                      |                                                |                                                                  |                                                              |                                          |                                          |            |
| Screen returns - Purchase<br>Order. Order Status has<br>changed to Confirmed |                                | ADDITIC | DNAL INFORMAT                                   | 10N                              |                      |                                                |                                                                  |                                                              |                                          | ]                                        |            |
|                                                                              |                                | Line    | Items                                           |                                  |                      |                                                |                                                                  |                                                              |                                          | 2                                        |            |
|                                                                              |                                | Line #  | Part #                                          | Customer Part #                  | Revision Lev         | vel Qty (Un                                    | nit) Need By                                                     | Unit Price                                                   | Subtotal                                 | Тах                                      | С          |
|                                                                              |                                | 10      | N05227165                                       | 10729494                         |                      | 2.0 (EA                                        | ) 9 Nov<br>2017                                                  | \$77.00<br>AUD                                               | \$154.00<br>AUD                          | \$15.40 AUD                              | F          |
|                                                                              |                                | Descrip | otion: GASKET,F                                 | TG, PIPING ASSY, ME              | ETSO N05227          | 165                                            |                                                                  |                                                              |                                          |                                          |            |
|                                                                              |                                |         | Schedule Line                                   | es                               |                      |                                                |                                                                  |                                                              |                                          |                                          |            |
|                                                                              |                                |         | Current Order                                   | Status:<br>d As Is (Estimated De | livery Date: 9       | Nov 2017 )                                     |                                                                  |                                                              |                                          |                                          |            |
|                                                                              |                                | 20      | N05227165                                       | 10729494                         | Sirvery Bute. o      | 2.0 (EA                                        | ) 9 Oct                                                          | \$77.00                                                      | \$154.00                                 | \$15.40 AUD                              | F          |
|                                                                              |                                |         |                                                 |                                  |                      |                                                | 2017                                                             | AUD                                                          | AUD                                      |                                          |            |
|                                                                              |                                | Descrip | otion: GASKET,F                                 | TG, PIPING ASSY, ME              | ETSO N05227          | 165                                            |                                                                  |                                                              |                                          |                                          |            |
|                                                                              |                                |         | Schedule Line                                   | 95                               |                      |                                                |                                                                  |                                                              |                                          |                                          |            |
|                                                                              |                                |         | Current Order                                   | Status:                          | in the second second | 0-+ 2017 \                                     |                                                                  |                                                              |                                          |                                          |            |
|                                                                              |                                |         | 2.0 Confirme                                    | ed As Is (Estimated De           | eiivery Date: 9      | UCT 2017)                                      |                                                                  |                                                              |                                          |                                          |            |

5.

6.

 $\mathbf{b}$ 

7.

### **Order Confirmation – Update Line Item**

- 5. Enter Confirmation#
- 6. Enter **Supplier Reference**
- Enter the corresponding quantity into the appropriate fields - Confirm/ Reject
- 8. Click **Details** to edit details and add comments
- Screen displays the Line Item Details screen

#### Notes:

- Do not use Backorder as this will flag the line/order for deletion in BHP's system
- A delivery date change will trigger a change order if accepted
- A quantity change will update the BHP system but NOT trigger a change order.

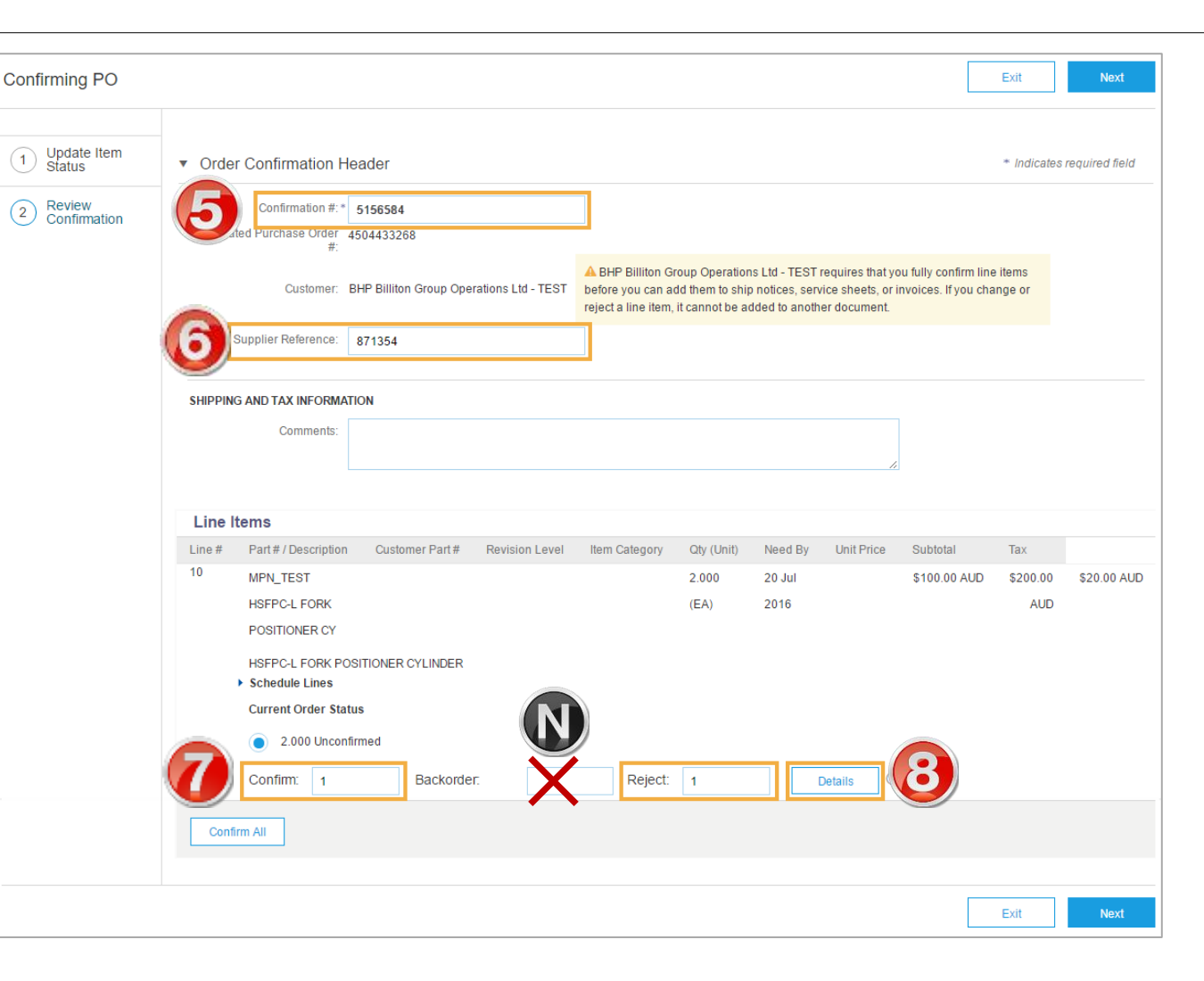

### **Order Confirmation – Type 2 – Update Line Item** cont...

| Enter updated information              | New Order Status 5 Confirmed                |               | Confirmed:                                           |
|----------------------------------------|---------------------------------------------|---------------|------------------------------------------------------|
|                                        | Est. Shipping Date:                         |               | Use for all other updates/changes                    |
| . Click Ok.                            | Est. Delivery Date:                         |               | Unit Price                                           |
| Screen returns – Order                 | Unit Price:                                 | \$100.00 AUD  | <ul> <li>Supplier Part#</li> <li>Batch ID</li> </ul> |
| Confirmation                           | Price Unit Quantity:                        | 1             | Comments                                             |
| 0. Click <b>Next</b> and <b>Submit</b> | Unit Conversion:                            | 1             |                                                      |
|                                        | Price Unit:                                 | EA            |                                                      |
| Order. Order Status has                | Supplier Part:                              |               |                                                      |
| changed to Partially Confirmed         | Auxiliary Part ID:                          |               |                                                      |
|                                        | Manufacturer Part ID:<br>Manufacturer Name: |               |                                                      |
|                                        | Supplier Batch ID:                          |               |                                                      |
|                                        | Comments:                                   |               |                                                      |
|                                        | Description:<br>Pricing Description:        | test material |                                                      |
|                                        | Subtotal: (i)                               | \$1000.00 AUD |                                                      |

### **Order Confirmation – Type 3 – Reject Entire Order**

| 5. | Enter | Confirmation | #. |
|----|-------|--------------|----|
|    |       |              |    |

- 6. Enter **Comments** for the rejection. (Include detailed notes advising reason for rejection)
- 7. Click Reject Order.
- Screen returns Purchase Order.
   Order Status has changed to Rejected
- BHP will send a Change Order deleting any rejected line

Use the Reject if;

- You can no longer fulfil the order
- The order was not intended for your company

| REJECT ENTIRE ORDER        |                     |                  |              |        |
|----------------------------|---------------------|------------------|--------------|--------|
| Order Confirmation Number: | 515457              | ]                |              |        |
| Comments: •                | Cannot supply items |                  |              | •      |
|                            |                     | 7                | Reject Order | Cancel |
| Inchasing Agent            |                     | Supplier Address |              |        |

### **Identifying Non-Responded PO's**

- 1. From within the Inbox
- 2. Click on the Table Options Menu icon
- 3. Select 'Group By' "Order Status'
- 4. All **New** or **Partially** Confirmed orders are awaiting further Order Confirmation/s

|                                                | REPORTS U             | PLOAD/DOWNLOAD       |                    |                   | CS         | V Documents 🗸   | Create 🗸         | Show / Hide Columns |
|------------------------------------------------|-----------------------|----------------------|--------------------|-------------------|------------|-----------------|------------------|---------------------|
| s and Releases Extended Collaboration          | Time & Expense Sheets | Early Payments       | Scheduled Payments | Remittances Mo    | /ev        |                 |                  | ✓ Туре              |
| rders and Releases                             |                       |                      |                    |                   |            |                 |                  | ✓ Order Number      |
|                                                |                       |                      |                    |                   |            |                 |                  | Ver                 |
| Orders and Releases Items to Confirm           | Items to Ship R       | eturn Items          |                    |                   |            |                 |                  | ✓ Customer          |
| Search Filters                                 |                       |                      |                    |                   |            |                 |                  | Inquiries           |
|                                                |                       |                      |                    |                   |            |                 |                  | ✓ Ship To Address   |
| Orders and Releases (100+)                     |                       |                      |                    |                   |            |                 |                  | ✓ Amount            |
| Type Order Number Ver Cu                       | istomer Inquiries     | Ship To Address      | Ordering Address   | Amount Date 1     | Settlement | Amount Invoiced | Revision Actions | ✓ Date              |
| Order Status: Changed (5)                      |                       |                      |                    |                   |            |                 |                  | Order Status        |
| Order Status: Confirmed (10)                   |                       |                      |                    |                   |            |                 |                  | ✓ Settlement        |
| Order Status: Invoiced (8)                     |                       |                      |                    |                   |            |                 |                  | More                |
| Order Status: New (24)                         |                       |                      |                    |                   |            |                 |                  | -                   |
| Order Status: Obsoleted (19)                   |                       |                      |                    |                   |            |                 |                  | Group by Column     |
| Order Status: Partially Invoiced (16)          |                       |                      |                    |                   |            |                 |                  | Customer            |
| Order Status: Partially Received (3)           |                       |                      |                    |                   |            |                 |                  | Ship To Address     |
| Order Status: Partially Serviced (2)           |                       |                      |                    |                   |            |                 |                  | Order Status        |
| Order Status: Received (2)                     |                       |                      |                    |                   |            |                 |                  | Settlement          |
| <ul> <li>Order Status: Rejected (3)</li> </ul> |                       |                      |                    |                   |            |                 |                  | - Origina Fundadian |
| • Order Status: Returned (3)                   |                       |                      |                    |                   |            |                 |                  | Grouping Expansion  |
| Order Status: Serviced (1)                     |                       |                      |                    |                   |            |                 |                  | ✓ Collapse All      |
|                                                |                       |                      |                    |                   |            |                 |                  | Expand All          |
| L→ Create Order Confirmation → Cr              | eate Ship Notice      | Create Service Sheet | Create Invoice 🔻   | Manage Time & Exp | enses      | Hide Rese       | nd Failed Orders | Export to Excel     |

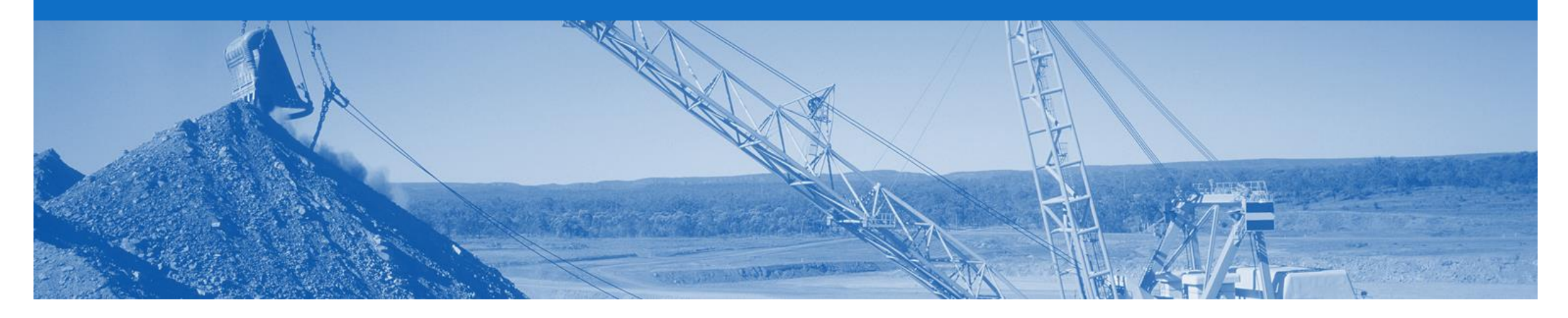

## **Order Inquiries**

- A Order Inquiries are sent by BHP to request information on an overdue Purchase Order
- You must respond to an Order Inquiry where goods have not been dispatched by sending an Order Confirmation to inform BHP of the updated order status

### **Locating Order Inquiries**

- 1. Click Inbox.
- 2. Sort by the Inquiry column.
- 3. Click Inquiry Number.
- Screen displays the Inquiry details
- 4. Review **Inquiry** details
- Determine if any of the items have not been dispatched (The 'Order History' tab provides details of items already received by BHP)
- 6. Click **Reply** to respond to the Inquiry

| HOME     | INBC       | × 1           | CATA        | LOGS    | REPORTS        | UPLOAD                | )/DOWNL    | OAD       |           |                      |             |            |                  |                      |            |
|----------|------------|---------------|-------------|---------|----------------|-----------------------|------------|-----------|-----------|----------------------|-------------|------------|------------------|----------------------|------------|
| rders an | d Release: | Extended C    | ollaboratio | n Tirr  | ne & Expense S | Sheets I              | Early Payı | ments     | Schedul   | ed Payments          | Remitta     | nces       | More             |                      |            |
| rders    | and R      | eleases       |             |         |                |                       |            |           |           |                      |             |            |                  |                      |            |
| Ord      | ers and Re | leases Items  | to Confirm  | n Iten  | ns to Ship     | Return Item           | s          |           |           |                      |             |            |                  |                      |            |
|          |            |               |             |         |                |                       |            |           |           |                      |             |            |                  |                      |            |
| Se       | arch Fil   | ters          |             |         |                |                       |            |           |           |                      |             |            |                  |                      |            |
|          |            |               |             |         |                |                       |            |           |           |                      |             |            |                  |                      |            |
| Orde     | rs and F   | Releases (100 | +)          |         | - 0            |                       |            |           |           |                      |             |            |                  |                      |            |
|          | Туре       | Order Number  | Ver         | Custome | r 🥥            |                       | +          | Purchas   | e Ord     | er: 450574           | 1539        |            |                  |                      |            |
|          | Order      | 4505741539    | 3           | - TEST  |                | <b>3</b> <sup>2</sup> |            |           |           |                      |             |            |                  |                      |            |
|          | Order      | 4505741539    | 2           | - TEST  | up Operations  | 1                     |            | Create    | e Order C | onfirmation <b>v</b> | S Cre       | ate Servio | e Sheet          | Create Invoice       | Hide Chang |
| <u> </u> | Order      | 4505741646    | 1           | BHP Gro | up Operations  |                       |            | Order [   | Detail    | Inquiry Detail       | (2) Or      | der Histor | у                |                      |            |
|          |            |               |             |         |                |                       |            |           |           |                      |             |            |                  |                      |            |
|          |            |               |             |         |                |                       |            | BHP Gro   | up Oper   | ations - TEST is     | waiting for | a reply.   |                  |                      |            |
|          |            |               |             |         |                |                       | 6          | Re        | ply       |                      |             |            |                  |                      |            |
|          |            |               |             |         |                |                       |            |           |           |                      | You         | are viewir | ng all inquiries | s that are: O Active | Inactive   |
|          |            |               |             |         |                |                       |            | Line Iter | ms        |                      |             |            |                  |                      |            |
|          |            |               |             |         |                |                       |            | Line      | # F       | Part #               |             |            |                  |                      |            |

### **Order Inquiries**

7

8.

9.

| Enter Confirmation# | Responding to Inquiries | E 9 Next                                                                                                    |
|---------------------|-------------------------|----------------------------------------------------------------------------------------------------|
| Enter Comments      | 1 Answer Inquiries      | Inquiry Reply     * Indicates required field                                                                                                    |
| Click Next & Submit | 2 Review Answers        | Confirmation #:* 468468 Replying to this inquiry will create an order confirmation. This confirmation number will be carried over to future order confirmations.                                                                                                    |
|                     |                         | Comments:                                                                                                    |
|                     |                         | Line Items                                                                                                    |
|                     |                         | Line # Part # Customer Part # Revision Level Qty (Unit) Need By Unit Price Subtotal Tax Customer Location                                                                                                    |
|                     |                         | ▼ 10 9 Nov \$4,000.00 AUD FX1A                                                                                                    |
|                     |                         | 2017<br>Description: test service 1                                                                                                    |
|                     |                         | Schedule Lines                                                                                                    |
|                     |                         | Line #:       10         Part #:       Inquiry #:       4505741539_INQUIRY         Description:       test service 1       Status:       Active         Quantity:       1.0 PCE       BHP Group Operations - TEST sent this Inquiry on 10 Nov 2017 1:10:46 PM         Need by:       8 Nov 2017       *Please expedite this order item         Stuttrate:       \$40,000.00 AUD |
|                     |                         | Inquiry #: 4505741539_INQUIRY<br>Status: Active<br>BHP Group Operations - TEST sent this Inquiry on 10 Nov 2017 12:44:05 PM<br>* Please expedite this order item                                                                                                    |
|                     |                         | Comments : 1.0 Unconfirmed                                                                                                    |
|                     |                         | Confirm Based on Schedule Lines                                                                                                    |

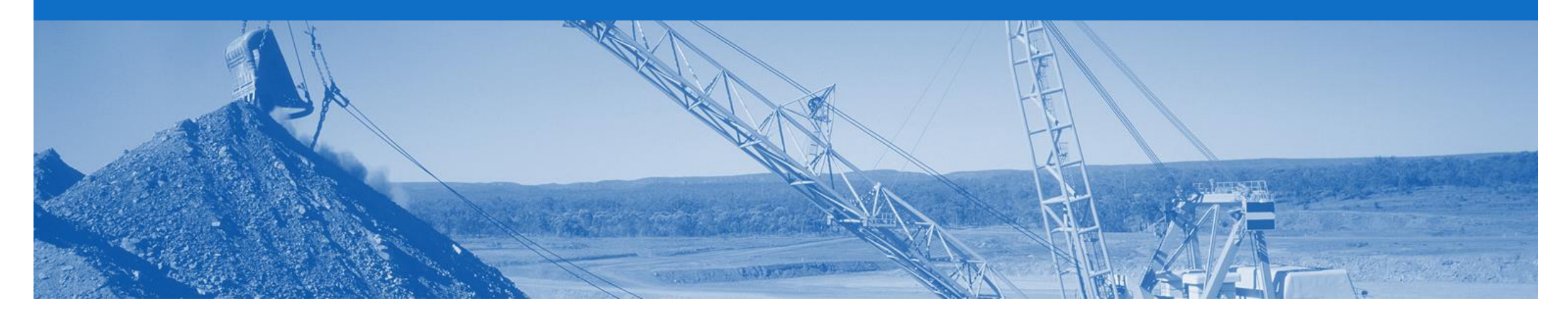

# **Ship Notice**

- The Ship Notice is the delivery information and is sent to BHP to advise them of the ship date for the materials.
- The Order must be correct prior to shipping the goods
- The Ship Notice is not applicable to Service and Field Release Orders
- An Order Confirmation must be completed prior to the Create Ship Notice activating, and only Confirmed lines can selected
- 2 types of Ship Notice
  - 1. Full Ship Notice
  - 2. Partial Ship Notice

### **Create Full Ship Notice**

- 1. Click **Inbox** tab on the Dashboard.
- Screen displays: Orders and Releases
- 2. Located & click the **Order Number** to open the order.
- Screen displays: Purchase Order
- 3. View the Purchase Order.
- 4. Click Create Ship Notice.
- Screen displays: Ship Notice

| HOME INBOX                       |                  | CATALOGS   | B REPORTS                                                    |                    |             |              |               | CSV Documents v | Create     | <b>•</b>  |
|----------------------------------|------------------|------------|--------------------------------------------------------------|--------------------|-------------|--------------|---------------|-----------------|------------|-----------|
| rders and Releases               | Time & Expens    | se Sheets  | Early Payments                                               | Scheduled Payments | Remittances | Inquiries    | Notifications | More            |            |           |
| Orders and Re                    | leases           |            |                                                              |                    |             |              |               |                 |            |           |
| Orders and Re                    | eleases Ite      | ems to Shi | þ                                                            |                    |             |              |               |                 |            |           |
| <ul> <li>Search Filte</li> </ul> | rs               |            |                                                              |                    |             |              |               |                 |            |           |
| Orders and Re                    | eleases (14)     |            |                                                              |                    |             |              |               |                 |            | ■         |
| Туре                             | Order Number     | Ver        | Ship To Address                                              | Amount             | Date ↓      | Order Status | Settlement    | Amount Invoiced | Revision   | Actions   |
| ▼ Customer: Dem                  | o Buyer - TEST ( | 14)        |                                                              |                    |             |              |               |                 |            |           |
| Order                            | P012351          |            | Some Department of My<br>Company , sydney, NSW<br>Australia  | , \$70,470.00 AUD  | 15 Aug 2016 | New          | Invoice       | \$0.00 AUD      | Original   | Actions • |
| Order                            | PO96743          | 1          | Some Department of My<br>Company<br>Sydney, NSW<br>Australia | \$8,000.00 AUD     | 4 Apr 2016  | New          | Invoice       | \$0.00 AUD      | Original   | Actions • |
| Create Order C                   | Confirmation     | ▼ 🗟 C      | reate Ship Notice                                            | 4 ate Invoice 🗸    | Hide   Prir | nt∞   Down   | load PDF      | Export cXML   D | ownload CS | V   Rese  |

### Full Ship Notice cont.

- 5. Enter Packing Slip ID.
- Enter the Actual Shipping
   & Delivery Dates.
- Scroll down to Line Items
- Update Shipping Quantity

   to reflect quantity being shipped (if required).
- 8. Click Next.
- Screen displays: Review Ship Notice
- 9. Review Ship Notice.
- 10. Click Submit.

| Create Ship Notice                                                                                                    |                |                             |                                                                             | 5                                   | Save                | Exit | Ne           | ext            |          |                 |                 |                |                    |        |
|----------------------------------------------------------------------------------------------------|----------------|-----------------------------|-----------------------------------------------------------------------------|-------------------------------------|---------------------|------|--------------|----------------|----------|-----------------|-----------------|----------------|--------------------|--------|
| * Indicates required field                                                                                                    |                |                             |                                                                             |                                     |                     |      |              |                |          |                 |                 |                |                    |        |
| SHIP FROM                                                                                                    |                | DELIVER TO                  |                                                                             |                                     |                     |      |              |                |          |                 |                 |                |                    |        |
| Stefano Ariba - SPOTLESS TEST                                                                                                    | Update Address |                             |                                                                             |                                     |                     | U    | Ipdate Addre | ess            |          |                 |                 |                |                    |        |
| MELBOURNE<br>Australia                                                                                                    |                | Australia                   |                                                                             |                                     |                     |      |              |                |          |                 |                 |                |                    |        |
| Ship Notice Header                                                                                                    |                |                             |                                                                             |                                     |                     |      |              |                |          |                 |                 |                |                    |        |
| HIPPING<br>Packing Slip ID: • 545645784<br>Invoice #.<br>Requested Delivery Date: -<br>Ship Notice Type • Actual v<br>Shipping Date: -<br>Delivery Date: • BI NOV/2017 -<br>Hazard Type: Select<br>Is Divisible: 0<br>• Dimensions<br>• DELIVERY INFORMATION<br>Delivery Terms: • Transport Condition | ✓ Code:        | Order Items                 | # Dot#                                                                      | Outcome End #                       | Pavinian Laura      | Ohr  | lini         | Next By        | Chin Dr. | Line Perce      | Subinital       | Text           | Circlange Location |        |
| Delivery Terms Description:                                                                                                    | •              | 4501063179 10<br>Des        | 9999999<br>cription: test mat                                               | erial 1                             |                     | 5.0  | EA           | 13 Oct<br>2017 | Grap Dy  | \$100.00<br>AUD | \$500.00<br>AUD | \$50.00<br>AUD | FX1A               | Remove |
| Transport Terms Equipment Identification Code Gross Volum<br>Other V                                                                                                    | ue Unit        | Shij<br>Tota<br>Cor<br>Tota | oment Status<br>I Item Due Quantit<br>firmation Status<br>I Confirmed Quant | r: 5.0 EA<br>ty: 0 EA Total Backord | ered Quantity: 0 EA |      |              |                |          |                 |                 |                |                    |        |
| СРТ                                                                                                    |                | 1                           | Line                                                                        | Ship Qt                             | /                   |      |              |                |          |                 |                 |                |                    |        |
| Add Transport Term                                                                                                    |                |                             | (                                                                           | 5.0                                 |                     |      |              |                |          |                 |                 |                |                    |        |
| ▼ Additional Fields                                                                                                    |                | Add Order I                 | ine Item                                                                    |                                     |                     |      |              |                |          |                 |                 |                |                    |        |
|                                                                                                    |                |                             |                                                                             |                                     |                     |      |              |                |          |                 |                 |                |                    |        |
|                                                                                                    |                | ,                           |                                                                             |                                     |                     |      |              |                |          |                 |                 |                |                    |        |

### **Create Partial Ship Notice**

- 1. Click **Inbox** tab on the Dashboard.
- Screen displays: Orders and Releases
- 2. Located items and click the **Items to Ship** tab.
- Screen displays: items to Ship Search
- 3. Enter Search Parameters, e.g. Order Number, Date Range
- 4. Click Search
- Screen displays: Line Items matching the Search Parameters
- 5. Select Line Items to Ship
- 6. Click Create Ship Notice
- Screen displays: Ship Notice

|                                    | CATALOGS REPO             | orts uplo         | AD/DOWNLOAD         |                    |                                  |                                                 |             |
|------------------------------------|---------------------------|-------------------|---------------------|--------------------|----------------------------------|-------------------------------------------------|-------------|
| Orders and Releases Extended Col   | llaboration Time & Exp    | ense Sheets       | Early Payments      | Scheduled Payments | s Remittances                    | Morev                                           |             |
| Orders and Releases                |                           |                   |                     |                    |                                  |                                                 |             |
| Orders and Releases Items t        | o Confirm                 | ip 2) It          | ems                 |                    |                                  |                                                 |             |
| <ul> <li>Search Filters</li> </ul> |                           |                   |                     |                    |                                  |                                                 |             |
| Customer:                          | All Customers             | ~                 | ·                   | Order Number:      | 4501062295                       | (i)                                             |             |
| Part #:                            |                           |                   | Look Up             | Show orders by:    | Need by date                     | Ship by date                                    |             |
| Customer Part #:                   |                           |                   | Look Up             | Date Range:        | None 🗸                           |                                                 |             |
| Customer Location:                 |                           |                   | i                   |                    | Only items that o                | can be shipped (i)                              |             |
| Planner Code:                      |                           |                   |                     | View:              | All items (i)<br>View by PO prid | ority (i)                                       |             |
| Product Group:                     | Line Of Business          |                   |                     |                    | Search only so                   | cheduling agreement releases or scheduling agre | ements      |
| Category:                          |                           |                   |                     |                    |                                  |                                                 |             |
| Ordering Address Id:               |                           |                   |                     |                    |                                  |                                                 |             |
|                                    |                           |                   |                     |                    |                                  |                                                 |             |
|                                    |                           |                   |                     | Number of Results: | 500                              | Search Reset                                    |             |
| Items to be Shipped (2)            |                           |                   |                     |                    |                                  |                                                 |             |
| Need By † Part                     | # Customer Part #         | Description       | Revision Level      | Order Number       | Ordering Address                 | Customer Location / Description R               | Requested ( |
| Ship To: BHP Billiton Group Ope    | erations Ltd - TEST 36 St | ockyard Lane, , I | lazelmere , WA , 60 | 55 , Australia (2) |                                  |                                                 |             |
| 25.Jun                             |                           | test              |                     |                    | LIFTRITE HIRE &                  | FX1A                                            |             |
| 2017                               |                           | material          |                     | 4501062295         | CANNING VALE,<br>WA , Australia  | BHP Billiton Iron Ore Pty Limited               |             |
|                                    | 6                         |                   |                     |                    |                                  |                                                 |             |
| Create Ship Notice                 |                           |                   |                     |                    |                                  |                                                 |             |

### Partial Ship Notice cont.

- 5. Enter Packing Slip ID.
- Enter the Actual Shipping
   & Delivery Dates.
- Scroll down to Line Items
- Update Shipping Quantity

   to reflect quantity being shipped (if required).
- 8. Click Next.
- Screen displays: Review Ship Notice
- 9. Review Ship Notice.
- 10. Click Submit.

| * Indicates required field                                                                                                    |                   |                                                                                   |                                                                                                    |                                |                           |         |                               |                             |                       |                           |       |
|----------------------------------------------------------------------------------------------------|-------------------|-----------------------------------------------------------------------------------|----------------------------------------------------------------------------------------------------|--------------------------------|---------------------------|---------|-------------------------------|-----------------------------|-----------------------|---------------------------|-------|
| SHIP FROM                                                                                                    |                   | DELIVER TO                                                                        |                                                                                                    |                                |                           |         |                               |                             |                       |                           |       |
| Stefano Ariba - SPOTLESS TEST                                                                                                    | Update Address    |                                                                                   |                                                                                                    | Update                         | Address                   |         |                               |                             |                       |                           |       |
| MELBOURNE<br>Australia                                                                                                    |                   | Australia                                                                         |                                                                                                    |                                |                           |         |                               |                             |                       |                           |       |
| <ul> <li>Ship Notice Header</li> </ul>                                                                                                    |                   |                                                                                   |                                                                                                    |                                |                           |         |                               |                             |                       |                           |       |
| SHIPPING         Packing Slip ID: *         For a state of the state of the st | V Code:           |                                                                                   |                                                                                                    |                                |                           |         |                               |                             |                       |                           |       |
| Dimensions     DELIVERY INFORMATION                                                                                                    |                   | Order Items                                                                       |                                                                                                    |                                |                           |         |                               |                             |                       |                           |       |
| Dimensions     DELIVERY INFORMATION     Delivery Terms. * Transport Condition                                                                                                    | V                 | Order Items<br>Order # Line                                                       | 9 # Part # Customer Part # Revision Le                                                                                                    | vel Qty Unit                   | t Need By                 | Ship By | Unit Price                    | Subtotal                    | Tax                   | Customer Location         |       |
| Dimensions     DELIVERY INFORMATION     Delivery Terms: * Transport Condition     Delivery Terms Description:     Transport Terms Description:                                                                                                    |                   | Order Items<br>Order # Line<br>4501063179 10<br>De:<br>Shi                        | e # Part # Customer Part # Revision Le<br>999999<br>scription: test material 1<br>pment Status                                                                                                    | vel Qty Unil<br>5.0 EA         | Need By<br>13 Oct<br>2017 | Ship By | Unit Price<br>\$100.00<br>AUD | Subtotal<br>\$500.00<br>AUD | Tax<br>\$50.00<br>AUD | Customer Location<br>FX1A | Remo  |
| Dimensions     DELIVERY INFORMATION     Delivery Terms.      Transport Condition     Delivery Terms Description:     Transport Terms Description:     Transport Terms Equipment Identification Code Gross Volum     Other                                                                                                    | ↓<br>↓<br>me Unit | Order Items Order # Line 4501063179 10 De Shi Toto Con Tota                       | e # Part # Customer Part # Revision Le<br>999999<br>scription: test material 1<br>pment Status<br>al tiem Due Quantity: 5.0 EA<br>rfirmation Status<br>a Confirmed Quantity: 0 EA Total Backordered Quantity:                                     | vel Qty Unit<br>5.0 EA<br>0 EA | Need By<br>13 Oct<br>2017 | Ship By | Unit Price<br>\$100.00<br>AUD | Subtotal<br>\$500.00<br>AUD | Tax<br>\$50.00<br>AUD | Customer Location<br>FX1A | Remo  |
| Dimensions     DELIVERY INFORMATION     Delivery Terms: * Transport Condition     Delivery Terms Description:     Transport Terms Description:     Transport Terms Equipment Identification Code Gross Volum     Other     V     CPT                                                                                                    | re Unit           | Order Items<br>Order # Line<br>4501063179 10<br>Det<br>Shi<br>Tota<br>Cor<br>Tota | e # Part # Customer Part # Revision Le<br>999999<br>scription: test material 1<br>pment Status<br>al tem Due Quantity: 5.0 EA<br>firmation Status<br>al Confirmed Quantity: 0 EA Total Backordered Quantity:                                      | vel Qty Unit<br>5.0 EA<br>0 EA | Need By<br>13 Oct<br>2017 | Ship By | Unit Price<br>\$100.00<br>AUD | Subtotal<br>\$500.00<br>AUD | Tax<br>\$50.00<br>AUD | Customer Location<br>FX1A | Remo  |
| Dimensions     DELIVERY INFORMATION     Delivery Terms: * Transport Condition     Delivery Terms Description:     Transport Terms     Equipment Identification Code Gross Volur     Other     CPT     Add Transport Term                                                                                                    | ne Unit           | Order Items Order # Line 4501063179 10 De: Shin Toto Cor Toto 1 1                 | e # Part # Customer Part # Revision Le<br>999999<br>scription: test material 1<br>pment Status<br>al Iconfirmed Quantity: 5.0 EA<br>firmation Status<br>al confirmed Quantity: 0 EA Total Backordered Quantity:<br>Line Ship Qty<br>5.0           | vel Qty Unit<br>5.0 EA<br>0 EA | Need By<br>13 Oct<br>2017 | Ship By | Unit Price<br>\$100.00<br>AUD | Subtotal<br>\$500.00<br>AUD | Tax<br>\$50.00<br>AUD | Customer Location<br>FX1A | Remo  |
| Dimensions     Delivery INFORMATION     Delivery Terms: * Transport Condition     Delivery Terms Description:     Transport Terms Description:     Transport Terms Equipment Identification Code Gross Volur     Other     CPT     Add Transport Term      Add Transport Term                                                                                                    | ne Unit           | Order Items Order # Line 4501063179 10 Det Shi Tota Cor Tota 1                    | e # Part # Customer Part # Revision Le<br>999999<br>scription: test material 1<br>pment Status<br>al Item Due Quantity: 5.0 EA<br>firmation Status<br>al Confirmed Quantity: 0 EA Total Backordered Quantity:<br>Line Ship Qty<br>5.0             | vel Qty Unit                   | 13 Oct 2017               | Ship By | Unit Price<br>\$100.00<br>AUD | Subtotal<br>\$500.00<br>AUD | Tax<br>\$50.00<br>AUD | Customer Location<br>FX1A | Remo  |
| > Dimensions • DELIVERY INFORMATION          Delivery Terms: • Transport Condition         Delivery Terms Description:         Transport Terms         Equipment Identification Code         Gross Volur         Other         CPT         Add Transport Term         * Additional Fields                                                                                                    | ne Unit           | Order Items Order # Line 4501063179 10 Det Shi Tot Cor Tot I I Add Order L        | e # Part # Customer Part # Revision Le<br>999999<br>scription: test material 1<br>pment Status<br>al tiem Due Quantity: 5.0 EA<br>firmation Status<br>al confirmed Quantity: 0 EA Total Backordered Quantity:<br>Line Ship Qty<br>5.0<br>une Item | vel Qty Unit<br>5.0 EA<br>0 EA | Need By<br>13 Oct<br>2017 | Ship By | Unit Price<br>\$100.00<br>AUD | Subtotal<br>\$500.00<br>AUD | Tax<br>\$50.00<br>AUD | Customer Location<br>FX1A | Remov |

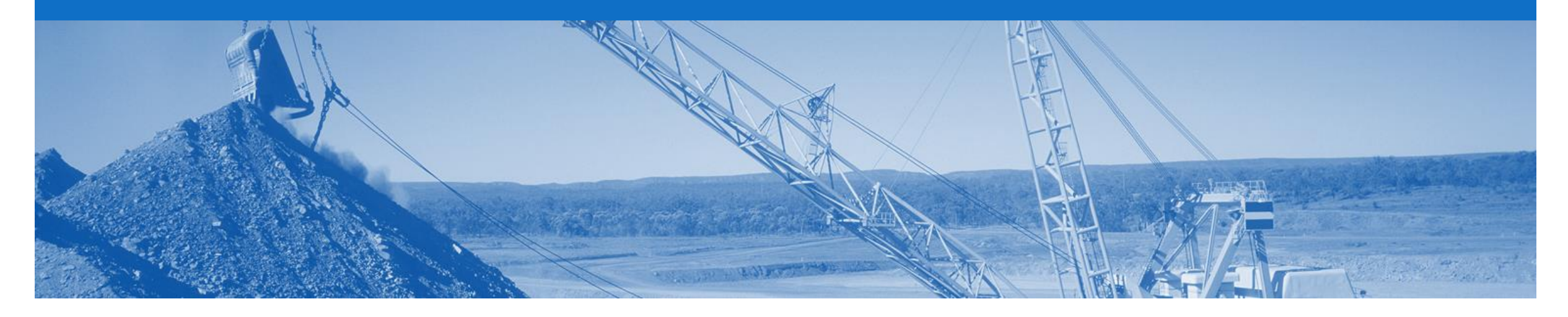

### **Goods Receipt**

- A Goods Receipt Notice (GRN) is sent by BHP to inform you of what they have received into their system from the shipment you
- · All Material orders require the goods to be received and receipted at the buyers end, prior to invoicing
- In the Order; the 'Create Invoice' button will remain inactive until a GRN is received

### **Goods Receipt Notice - Email Notification**

- 1. Go to Electronic Order Routing, under Company Settings
- Screen displays: Network
   Settings
- 2. Scroll to Receipt section
- 3. Select your **Email** under the Routing Method.
- 4. Enter the **Email Address** to receive notifications regarding the Goods Receipt
- 5. Tick the 'Include document in the email message' to receive a copy of the GRN in the email.

| Ariba Collabo                                                                                                    | orative Supply                                                             | <sup>,</sup> Chain    |                          | Company Settings -                                                                                                    | And Party D |
|----------------------------------------------------------------------------------------------------|----------------------------------------------------------------------------|-----------------------|--------------------------|----------------------------------------------------------------------------------------------------|-------------|
| HOME INBOX                                                                                                    | OUTBOX CATALOGS                                                            | REPORTS               | UPLOAD/DOWNLOAD          | Contraction of the second second seco |             |
| etwork Settings                                                                                                    |                                                                            |                       |                          | Company Profile                                                                                                    |             |
| Electronic Order Routing                                                                                                    | Electronic Invoice Routing                                                 | Accelerated Payme     | nts Settlement           | Account Settings                                                                                                    |             |
| <ul> <li>Indicates a required field</li> <li>Capabilities Preferent</li> <li>Extornal System International System</li> </ul> | ICes                                                                       |                       |                          | Customer Relationships<br>Notifications                                                                                                    |             |
| Configure CXML (native)<br>Configure Ariba Cloud In<br>Non-Catalog Orders                                                    | ) integration<br>negration Gateway (non-native integr<br>with Part Numbers | ation)                |                          | View All<br>Network Settings                                                                                                    |             |
| Process non-cata                                                                                                    | log orders as catalog orders if par                                        | t numbers are entered | manually                 | Electronic Order Routing<br>Electronic Invoice Routing                                                                                                    |             |
| Document Type                                                                                                    | Routing Method                                                             |                       | Options                  | Remittances                                                                                                    |             |
| Other Document Type                                                                                                    | es                                                                         |                       |                          | Network Notifications                                                                                                    |             |
| Document Type                                                                                                    | Routing Method                                                             |                       | Options                  | View All                                                                                                    |             |
| Deceint                                                                                                    |                                                                            |                       | Email addres<br>demo@der | ss:<br>no.com.au                                                                                                    | (i)         |
| Receipt                                                                                                    |                                                                            | <u> </u>              | Attac                    | h cXML document in the email message<br>de document in the email message                                                                                                    |             |

-

### Inbox – Locating the Goods Receipt

- 1. Click Inbox.
- 2. Select Receipts.
- Screen displays the list of Goods Receipts received
- 3. Click Receipt Number.
- Screen displays the Goods Receipt

| HOME       | INBOX        | вох            | CATALOGS  | REPORTS                                      | UPLOAD      | )/Download                                                           | CSV D           | ocuments 🗸                      | Crea                                    | te <del>√</del>       |
|------------|--------------|----------------|-----------|----------------------------------------------|-------------|----------------------------------------------------------------------|-----------------|---------------------------------|-----------------------------------------|-----------------------|
| Orders and | Releases     | Extended Colla | aboration | Time & Expense S                             | heets       | Early Payments                                                       | Scheduled Paym  | Receipts                        | More•                                   |                       |
| Receip     | ots          |                |           |                                              |             |                                                                      |                 | _                               |                                         |                       |
| ► Se       | earch Filter | S              |           |                                              |             |                                                                      |                 |                                 |                                         |                       |
| Rec        | eipts (91)   |                |           | Receipt: 4504902                             | 951S-S1-SG  | iRB                                                                  |                 | Pao                             | ie 1                                    | Done                  |
|            | Receipt Nu   | mber           | Ref       | Print   Export cXML                          |             |                                                                      |                 |                                 |                                         | 5                     |
| 3          | 450490295    | 1S-S1-SGRB     | 450       | Detail History                               |             |                                                                      |                 |                                 |                                         |                       |
|            | 450490231    | 8-S1-SGRB      | 450       |                                              |             |                                                                      |                 |                                 |                                         |                       |
|            | 450490200    | 8_DDDDSSS234   | 45 450    | From:<br>BHP Group Operations -<br>Australia | TEST        | To:<br>BHP<br>Brisbane 4001<br>Australia<br>Phone:<br>Fax:<br>Email: |                 | Receipt:<br>Receip<br>Receipt D | ot # 4504902951S-S<br>ate: 20 Oct 2017  | 1-SGRB                |
|            |              |                |           |                                              |             |                                                                      |                 |                                 | Routing Status: S<br>Related Documents: | Sent<br>3 4504902951S |
|            |              |                |           | Item Order                                   | Line Number | Part #                                                               | Customer Part # | Qty (Unit                       | ) Ту                                    | pe                    |
|            |              |                |           | Purchase Order : 4504902                     | 29515       |                                                                      |                 | 2.000                           | Rec                                     | eived                 |
|            |              |                |           | Description:                                 |             |                                                                      |                 |                                 |                                         |                       |

### **Identifying Receipted Orders in the Inbox**

- 1. Click Inbox
- Screen displays the list of Orders and Releases
- 2. Sort the orders by the Order Status column (This will sort the column alphabetically, if you click it again it will sort reverse alphabetically)
- 3. Locate the **Received** orders

These orders can now be invoiced

| НОМ    | IE INBO        | x 🚺 🛛              | CATALOGS REPO               | ORTS UPLOAD/DOWNLOAD                                         |                    |                |                       | CSV        | / Documents 🗸   |
|--------|----------------|--------------------|-----------------------------|--------------------------------------------------------------|--------------------|----------------|-----------------------|------------|-----------------|
| Orders | and Releases   | Extended Collal    | boration Time & Exp         | pense Sheets Early Payments                                  | Scheduled Payments | Receipts More  |                       |            |                 |
| Orde   | ers and R      | eleases            |                             |                                                              |                    |                |                       |            |                 |
| C      | orders and Rel | eases Items to (   | Confirm Items to Sh         | ip Return Items                                              |                    |                |                       |            |                 |
| •      | Search Filt    | ters               |                             |                                                              |                    |                |                       |            |                 |
| Or     | ders and F     | Releases (200+)    |                             |                                                              |                    | -              |                       |            | «               |
|        | Туре           | Order Number       | Customer                    | Ship To Address                                              | Amo                | unt Date 2     | Order Status 🕇        | Settlement | Amount Invoiced |
| 0      | Order          | 4504902006-test    | BHP Group Operation<br>TEST | ns - Perth Main Warehouse<br>Hazelmere<br>Australia          | <b>\$</b> 99.90 A  | UD 1 Aug 2017  | Partially<br>Received | Invoice    | \$0.00 AUD      |
| 0      | Order          | 4504640S4_S        | BHP Group Operation<br>TEST | ns - Blackwater Mine Warehou<br>Blackwater, QLD<br>Australia | use<br>\$167.55 A  | UD 15 Dec 2016 | Partially<br>Received | Invoice    | \$0.00 AUD      |
| 0      | Order          | S1_4504433667<br>1 | BHP Group Operation<br>TEST | ns - Perth Main Warehouse<br>Hazelmere<br>Australia          | \$3,082.67 A       | UD 5 Dec 2016  | Received              | Invoice    | \$0.00 AUD      |
| 0      | Order          | 4502744830_S       | BHP Group Operation<br>TEST | ns - Perth Main Warehouse<br>Hazelmere<br>Australia          | \$3,630.14 A       | UD 23 Nov 2016 | Received              | Invoice    | \$0.00 AUD      |

### **Order – Locating the Goods Receipt in an Order**

| . Click Inbox.                                                 |                     | Purchase Order: 4            | 1504902946                                                    |                                | Done                   |
|----------------------------------------------------------------|---------------------|------------------------------|---------------------------------------------------------------|--------------------------------|------------------------|
| . Locate the Order.                                            |                     | Order Detail                 |                                                               |                                |                        |
| . Click Order Numbe                                            | ər.                 |                              |                                                               |                                |                        |
| . Click Order History                                          | <i>y</i> .          | Purchase Orde                | r: 4504902946                                                 | From Customer: BHP Group       | Operations - TEST      |
| . Check the <b>History</b><br><b>Received</b> or <b>Partia</b> | for<br>IIV          | Order Status<br>Submitted Or | s: Partially Received<br>n: 29 Sep 2017 10:00:00 PM GMT+10:00 | Routing Status: Acknowledg     | ed                     |
| Received.                                                      | ,                   | History                      |                                                               |                                |                        |
| Received indicates                                             | the full            | Status                       | Comments                                                      | Changed By                     | Date and Time          |
| order quantity has t                                           | been                |                              | The order was queued.                                         | PropogationProcessor-128579092 | 29 Sep 2017 3:31:58 PM |
| received                                                       |                     | Sent                         | The HTML order was sent to the supplier's Inbox.              | ANPODispatcher-128491030       | 29 Sep 2017 3:32:04 PM |
| Partially Received                                             | indicates<br>s been | Partially Confirmed          | 2946                                                          | Sumantra Chattopadhyay         | 29 Sep 2017 3:34:08 PM |
| received                                                       |                     | Partially Received           | 5015565440                                                    | BHP                            | 6 Oct 2017 2:57:56 PM  |
| The receipt of the C                                           |                     |                              | Received quantity 1.0 for line item 10.                       | PropogationProcessor-128435085 | 6 Oct 2017 2:57:56 PM  |
| active the automatic                                           | c creation          | Partially Received           | 5015565441                                                    | BHP                            | 6 Oct 2017 2:58:48 PM  |
| of the invoice for the                                         | e                   |                              | Returned quantity 1.0 for line item 20.                       | PropogationProcessor-128481075 | 6 Oct 2017 2:58:48 PM  |
| receipted goods.                                               |                     |                              |                                                               |                                |                        |

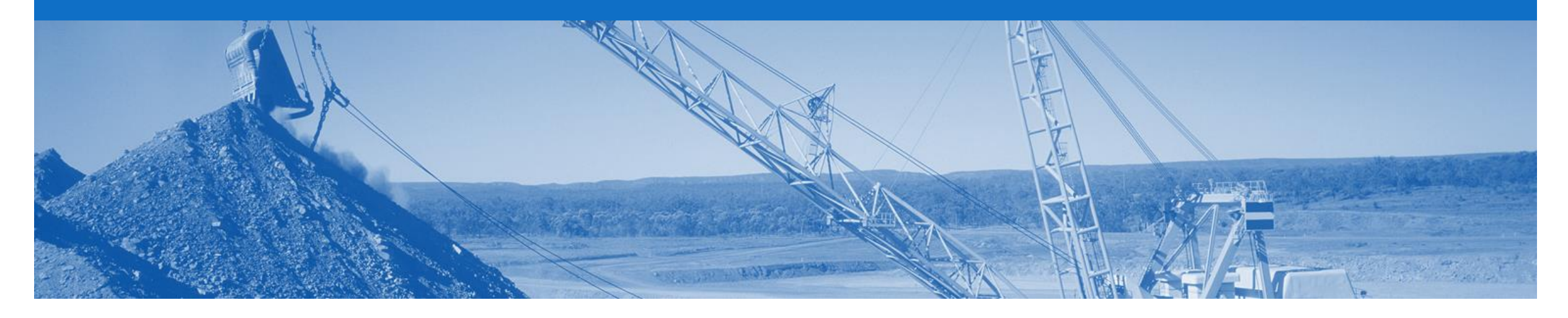

## **GRN Flip Invoice**

- · Invoices\* which are auto-flipped from a Goods Receipt Notice (GRN) will reflect details sent on the GRN
- · An Auto Flipped-Invoice can only be created from the Active, Confirmed lines of the Order document once a GRN has been received from BHP
- · If you have not received a GRN you will need to contact BHP. Contact details can be found within the Order details under "BHP Contact"
- · The invoice number is an auto generated number created by the Ariba system
- · The Purchase Order number and the Line number will be on the Invoice
- Suppliers need to Consent to Automatic Invoice Creation to enable the GRN Flip (this is an optional feature for suppliers)
- For the GRN Flip Invoice to work successfully, you **MUST** have your company ABN entered into the **Tax Id** and **Vat Id** fields in your **Company Profile**

Reasons the GRN may not flip are:

- 1. ABN not in your Company Profile under the Tax Id and Vat Id
- 2. Order not **Confirmed**
- 3. Consent to Automatic Invoice Creation not completed

### **Consent to Auto-Invoice Against Goods Receipt (GRN Flip)**

1. Click on Company Settings and select Customer **Relationships.** 

- Account Settings display  $\geq$
- 2. Select the Automatic Invoice Creation Acceptance tab.
- 3. Click Actions > Confirm Automatic Invoice Creation to respond.
- Confirm Automatic Invoice  $\geq$ Creation displays
- 4. Select Yes.
- 5. Agree to the terms and conditions.
- 6. Click OK
- 7. Click Save.

Note: To turn the Auto-Invoice off, repeat the above process, however choose No at step 4.

| Company Settings 🔻 🏼 🌔                                                                                             | Account Settings                                                                                                    |                                                                                                    |                                                                                                    |                                                                                                    | Save                                                                                                    | Close                           |
|----------------------------------------------------------------------------------------------------|----------------------------------------------------------------------------------------------------|----------------------------------------------------------------------------------------------------|----------------------------------------------------------------------------------------------------|----------------------------------------------------------------------------------------------------|----------------------------------------------------------------------------------------------------|---------------------------------|
|                                                                                                    | Customer Relationshi                                                                                                    | ps Notifications                                                                                                    |                                                                                                    |                                                                                                    |                                                                                                    |                                 |
| COLD AND CONTINUES.                                                                                                | Current Relationsh                                                                                                    | ips Potential Relationships                                                                                                    | Automatic Invoice Creation Acce                                                                                                    |                                                                                                    |                                                                                                    |                                 |
|                                                                                                    | Current                                                                                                    |                                                                                                    |                                                                                                    |                                                                                                    |                                                                                                    |                                 |
| Company Profile                                                                                                    | Customer                                                                                                    |                                                                                                    | Routing Type                                                                                                    | Response Status                                                                                                    |                                                                                                    |                                 |
| Account Settings                                                                                                   | TEST                                                                                                    |                                                                                                    | Default                                                                                                    | Not Responded                                                                                                    | Actions  Confirm Automatic Invoice Creat                                                                     | ion                             |
| Customer Relationships                                                                                             |                                                                                                    |                                                                                                    |                                                                                                    |                                                                                                    | Save                                                                                                    | Close                           |
| Notifications<br>View All                                                                                          |                                                                                                    |                                                                                                    |                                                                                                    |                                                                                                    |                                                                                                    |                                 |
|                                                                                                    |                                                                                                    |                                                                                                    |                                                                                                    |                                                                                                    |                                                                                                    |                                 |
| Network Settings                                                                                                   | Confir                                                                                                    | m Automatic Invoice                                                                                                    | Creation                                                                                                    |                                                                                                    | ОК                                                                                                    | Cancel                          |
| Network Settings                                                                                                   | Please s                                                                                                    | m Automatic Invoice                                                                                                    | Creation<br>a Network to automatically create                                                                                                    | invoices from receipts for 1                                                                                                    | ок                                                                                                    | Cancel                          |
| Network Settings<br>Electronic Order Routing                                                                       |                                                                                                    | m Automatic Invoice                                                                                                    | Creation a Network to automatically create                                                                                                    | nvoices from receipts for 1<br>Yes<br>No                                                                                                | ок<br>TEST                                                                                                   | Cancel                          |
| Network Settings<br>Electronic Order Routing<br>Electronic Invoice Routing                                         | Please s                                                                                                    | m Automatic Invoice                                                                                                    | Creation                                                                                                    | invoices from receipts for 1<br>Yes<br>No                                                                                               | ок                                                                                                    | Cancel                          |
| Network Settings<br>Electronic Order Routing<br>Electronic Invoice Routing<br>Remittances                          | Please s<br>Please s<br>S<br>V<br>By s<br>rece<br>Eve                                                                                      | m Automatic Invoice<br>pecify whether to allow the Arib<br>electing Yes, my company aut<br>ipts sent by TEST<br>ry time the Ariba Network recei<br>mation from the receipt and the                 | Creation<br>a Network to automatically create in<br>norizes Ariba, using the Ariba Netw<br>yes a receipt that applies to a single<br>corresponding order to automatic | invoices from receipts for T<br>Yes<br>No<br>vork functionality, to automa<br>le order from TEST, the sys<br>cally create and submit an | OK<br>TEST<br>atically create and submit invoices ba<br>stem will use<br>invoice. The tax amount must be spe | Cancel<br>ased on<br>ccified on |
| Network Settings<br>Electronic Order Routing<br>Electronic Invoice Routing<br>Remittances<br>Network Notifications | Contin<br>Please s<br>Please s<br>Please s<br>Please s<br>Please s<br>Please s<br>Please s<br>Please s<br>Please s<br>Please s<br>Please s | m Automatic Invoice<br>pecify whether to allow the Arib<br>electing Yes, my company aut<br>ipts sent by TEST<br>ry time the Ariba Network receir<br>mation from the receipt and the<br>rs by TEST. | Creation<br>a Network to automatically create in<br>norizes Ariba, using the Ariba Netw<br>yes a receipt that applies to a single<br>corresponding order to automatic | invoices from receipts for 1<br>Yes<br>No<br>vork functionality, to automa<br>le order from TEST, the sys<br>cally create and submit an | OK<br>TEST<br>atically create and submit invoices ba<br>stem will use<br>invoice. The tax amount must be spe | Cancel<br>ased on<br>ccified on |

If you deactivate the GRN Flip please advise BHP.

### Enter ABN/VAT/GST

View All

- 1. Go to Electronic Invoice Routing.
- 2. Select Tax Invoicing and Archiving.
- 3. Enter your Tax ID into the Tax Id and into the Vat Id fields.

Notes:

- Your company's Tax Identifier is mandatory on invoices and are required to ensure the Goods Receipt Notice flips into a tax invoice.
- BHP sends tax as category VAT for all regions however the rate will match local tax rate. This cannot be amended.

| IEM >COM<br>ANID: AND/INFERIOR2.T | Network Settings         |                            | Save                | Cl     |
|-----------------------------------|--------------------------|----------------------------|---------------------|--------|
| Company Profile                   |                          |                            |                     |        |
| Account Settings                  | Electronic Order Routing | Electronic Invoice Routing | Blerated Payments   | Settle |
| Customer Relationships            | General Tax Inv          | oicing and Archiving       |                     |        |
| Notifications                     |                          |                            |                     |        |
| View All                          | Tax Information          |                            |                     |        |
| Network Settings                  |                          |                            |                     |        |
| Electronic Order Routing          | Tax Classificatio        | n: (no value)              |                     |        |
| Electronic Invoice Routing        | Taxation Typ             | e: (no value) 🗸            |                     |        |
| Accelerated Payments              | Тах                      | d: 6200000000              | Do not enter dashes |        |
| Remittances                       |                          |                            |                     |        |
| Network Notifications             | State Tax                | d:                         | Do not enter dashes |        |
| View All                          | Regional Tax             | .d:                        | Do not enter dashes |        |
|                                   | Vat                      | d: 6200000000              |                     |        |
|                                   |                          | VAT Registered             |                     |        |
|                                   | VAT Registration Docume  | nt: <no document=""></no>  |                     |        |
|                                   |                          | Upload                     |                     |        |
|                                   |                          | Tax Clearance              |                     |        |
|                                   | Tax Clearance Numb       | ər:                        |                     |        |
|                                   | Tax Clearance Docume     | nt: <no document=""></no>  |                     |        |
|                                   |                          | Upload                     |                     |        |

### Locating a GRN Flip or Invoice

- 1. Locate the associated **Purchase Order**
- 2. Open PO by clicking on the **Document Number**
- Click on the Invoice Number – listed under Related Documents

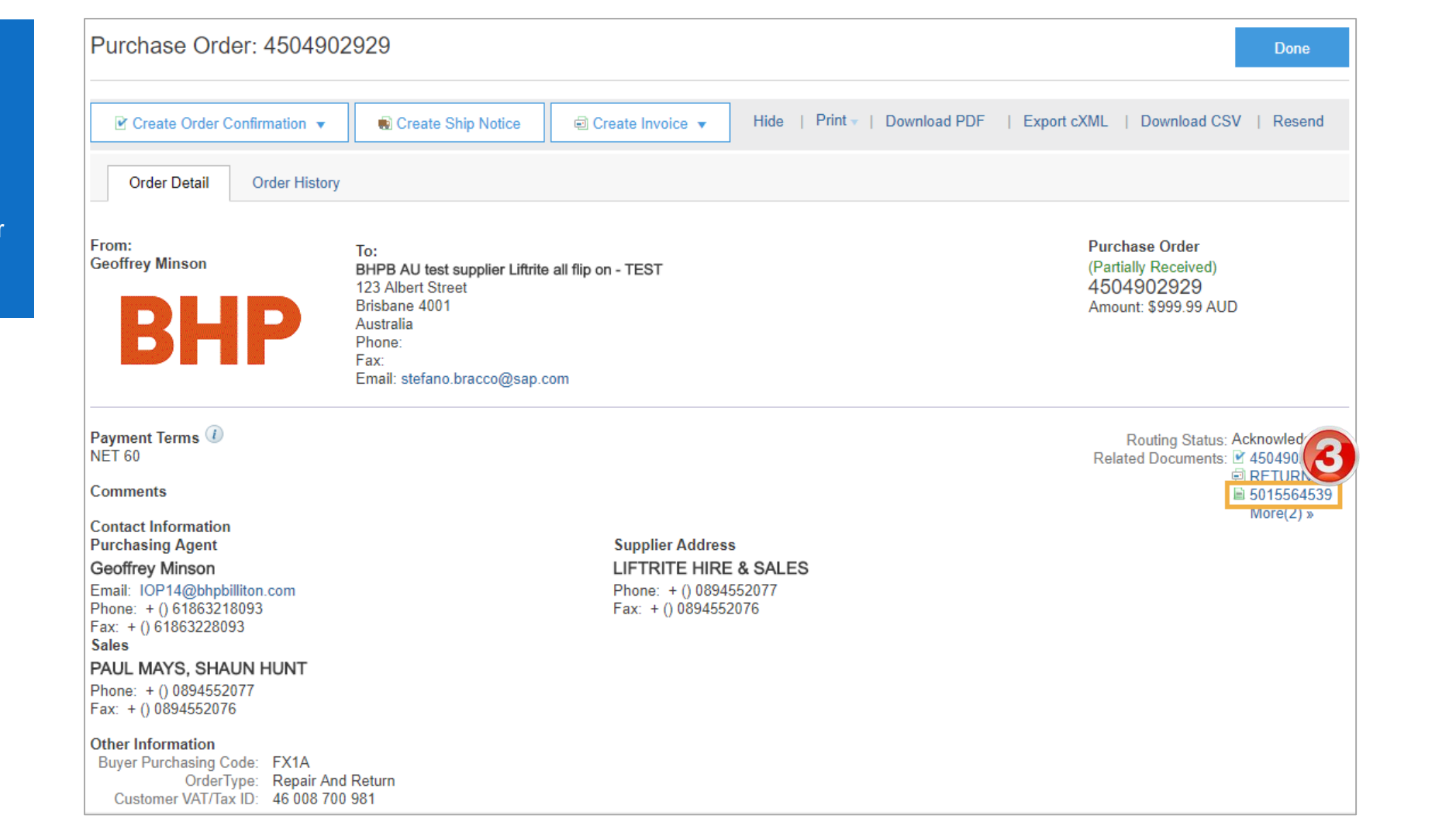

#### **Invoice Report from the Outbox**

- 1. From within the Outbox
- 2. Click the Table Menu
- 3. Export to Excel

| HOME    | INBOX                           | OUTBOX      | CATALOGS              | REPORTS                             | UPLOAD/DO     | WNLOAD        |                   |          |            |                | CSV Do       | ocuments 🗸     |      | Create <del>v</del>              |
|---------|---------------------------------|-------------|-----------------------|-------------------------------------|---------------|---------------|-------------------|----------|------------|----------------|--------------|----------------|------|----------------------------------|
| nvoices | Order Co                        | nfirmations | Ship Notices          | Service Shee                        | ts Extended ( | Collaboration | Archived Invoices | More     |            |                |              |                |      |                                  |
| nvoic   | es                              |             |                       |                                     |               |               |                   |          |            |                |              |                |      |                                  |
| ► Se    | earch Filter<br>ices (100+      | rs<br>·)    |                       |                                     |               |               |                   |          |            |                |              | Pag            | je 1 |                                  |
|         | Туре                            | Invoice #   | Cu                    | istomer Re                          | ference       | Submit Metho  | d Submitted By    | Origin   | Source Doc | Date ↓         | Amount       | Routing Status | (i)  | Invoice Status                   |
|         | Line-<br>Item<br>Credit<br>Memo | CMRNR       | BH<br>Gr<br>Op<br>- T | HP<br>oup 45<br>perations<br>TEST   | 04902929_RNR  | Online        | Supplier          | Supplier | Order      | 23 Oct<br>2017 | \$-0.01 AUD  | Sent           |      | Export to Excel                  |
|         | Standard<br>Invoice             | AJ8ZFNLGV   | BH<br>Gr<br>Op<br>- T | HP<br>oup 45<br>perations 45<br>EST | 04902951S     | Online        | Supplier          | Supplier | Order      | 20 Oct<br>2017 | \$220.00 AUD | Sent           | 3    | Export all Row<br>Export Current |
|         |                                 |             | DL                    | 10                                  |               |               |                   |          |            |                |              |                |      | Date Display                     |

Show Time

Table Size

### **Identifying Non-Responded PO's**

- 1. From within the Inbox
- 2. Click on the **Table Options Menu** icon
- 3. Select 'Group By' "Order Status'
- 4. All New or Partially Confirmed orders are awaiting further Order Confirmation/s

| Orders and Releases Items to Confirm | Items to Ship | Return Items |                 |        |      |            |                 |          |               |
|--------------------------------------|---------------|--------------|-----------------|--------|------|------------|-----------------|----------|---------------|
| Search Filters                       |               |              |                 |        |      |            |                 |          |               |
| rders and Releases (100+)            |               |              |                 |        |      |            |                 |          | 2             |
| Type Order Number Ver                | Customer      | Inquiries    | Ship To Address | Amount | Date | Settlement | Amount Invoiced | Revision | Group by Colu |
| Order Status: Changed (7)            |               |              |                 |        |      |            |                 |          | Customer      |
| Order Status: Confirmed (10)         |               |              |                 |        |      |            |                 |          | Inquiries     |
| Order Status: Invoiced (24)          |               |              |                 |        |      |            |                 |          | Ship To Add   |
| Order Status: New (12)               |               |              |                 |        |      |            |                 | (3       | Order Status  |
| Order Status: Obsoleted (27)         |               |              |                 |        |      |            |                 |          | Settlement    |
| Order Status: Partially Invoiced (9) |               |              |                 |        |      |            |                 |          | Revision      |
| Order Status: Partially Received (2) |               |              |                 |        |      |            |                 |          |               |
| Order Status: Partially Serviced (3) |               |              |                 |        |      |            |                 |          |               |
| Order Status: Received (3)           |               |              |                 |        |      |            |                 |          |               |
| Order Status: Rejected (2)           |               |              |                 |        |      |            |                 |          |               |
| Order Status: Serviced (1)           |               |              |                 |        |      |            |                 |          |               |

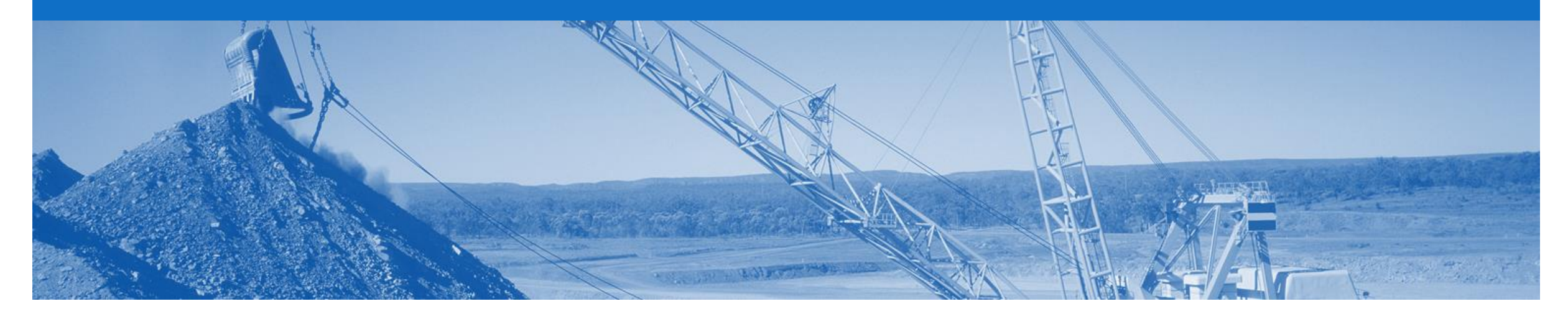

# Support

| Support Type                                                              | Description                                                                                                    |  |  |  |  |  |
|---------------------------------------------------------------------------|----------------------------------------------------------------------------------------------------|--|--|--|--|--|
| Help Centre<br>For all your support needs                                 | <ul> <li>Types of Support available:</li> <li>1. User Community</li> <li>2. Ask questions or view documentation</li> <li>3. Email/Live Chat</li> <li>4. Request a call back</li> </ul> |  |  |  |  |  |
| Supplier Information Portal<br>(Location of Training Guide/s and Video/s) | <ol> <li>On the Home screen</li> <li>Click on Company Settings</li> <li>Click on Customer Relationships</li> <li>Click on Supplier Information Portal</li> </ol>                       |  |  |  |  |  |

### **USA Suppliers- Petroleum**

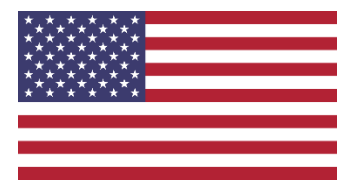

#### Editing Tax

- Petroleum vendors who have been identified in the Tax Editable (USA) suppl,ier group will no longer will
  receive a PO that has any tax category or rate included
- Upon creating an invoice, the supplier can edit and enter a Tax Category and a Tax Percentage Rate based on applicable local, state and federal taxes
- You must enter a tax category name and a percentage against each line item even if it has a 0% tax rate.
- For multi-line orders where different tax type is different for different lines the taxes must be changed at line level

#### Bulk INV Upload

- In specific circumstances where large numbers of invoices are generated by a supplier, BHP will allow for a .csvfile to be used to create invoices.
- this is a limited feature only available on approval by BHP team in Petroleum.
- The supplier will still need to create a ASN for goods and it must be receipted by BHP before the invoices will be processed.